# Monitor Dell<sup>™</sup> E1713S/E2013H/E2213H/E2313H

Manual do utilizador

Definir a resolução do ecrã para 1280 x 1024 (para E1713S) ou 1600 x 900 (para E2013H) ou 1920 x 1080 (para E2213H/E2313H) (Máximo)

A informação neste documento está sujeita a alteração sem aviso prévio. © 2012 Dell Inc. Todos os direitos reservados.

É expressamente proibido qualquer tipo de reprodução deste material sem autorização por escrito da Dell Inc.

Marcas registadas utilizadas neste texto: *Dell* e o logótipo *DELL* são marcas comerciais da Dell Inc.; *Microsoft e Windows* são marcas comerciais ou marcas comerciais registadas da Microsoft Corporation nos Estados Unidos e/ou em outros países. *ENERGY STAR* é uma marca comercial registada da U.S. Environmental Protection Agency. Enquanto parceiro ENERGY STAR, a Dell Inc. determinou que este produto cumpre as orientações da ENERGY STAR no respeitante à eficiência energética.

Outros nomes ou marcas registadas podem ser utilizados neste documento como referência às entidades titulares dos respectivos nomes e marcas ou dos seus produtos. A Dell Inc. nega qualquer interesse nos nomes ou nas marcas comerciais que não sejam propriedade sua.

Modelo E1713Sc/E1713Sb/E2013Hc/E2213Hb/E2313Hf

Outubro 2012 Rev. A00

# Manual do utilizador do monitor Dell™ E1713S/E2013H/E2213H/E2313H

Sobre o seu monitor

Instalação do monitor

Utilização do monitor

Resolução de problemas

<u>Anexo</u>

# Nota, Atenção, Aviso

MOTA: Uma NOTA indica informações importantes que o ajudam a utilizar melhor o seu computador.

ATENÇÃO: ATENÇÃO, indica potenciais danos no hardware ou perda de dados se as instruções não forem seguidas.

AVISO: Um AVISO indica risco potencial de danos materiais, ferimentos ou morte.

### A informação neste documento está sujeita a alteração sem aviso prévio. © 2012 Dell Inc. Todos os direitos reservados.

É expressamente proibido qualquer tipo de reprodução deste material sem autorização por escrito da Dell Inc.

Marcas registadas utilizadas neste texto: *Dell* e o logótipo *DELL* são marcas comerciais da Dell Inc.; *Microsoft* e *Windows* são marcas comerciais ou marcas comerciais registadas da Microsoft Corporation nos Estados Unidos e/ou em outros países. *ENERGY STAR* é uma marca comercial registada da U.S. Environmental Protection Agency. Enquanto parceiro ENERGY STAR, a Dell Inc. determinou que este produto cumpre as orientações da ENERGY STAR no respeitante à eficiência energética.

Outros nomes ou marcas registadas podem ser utilizados neste documento como referência às entidades titulares dos respectivos nomes e marcas ou dos seus produtos. A Dell Inc. nega qualquer interesse nos nomes ou nas marcas comerciais que não sejam propriedade sua.

### Modelo E1713Sc/E1713Sb/E2013Hc/E2213Hb/E2313Hf

Outubro de 2012 Rev. A00

## Sobre o seu monitor

## Manual do utilizador do monitor Dell™ E1713S/E2013H/E2213H/E2313H

- Conteúdo da embalagem
- Características do produto
- Identificação de componentes e controlos
- Especificações do monitor
- Capacidade Plug and Play
- Qualidade do monitor LCD e política de pixéis
- Instruções de manutenção

## Conteúdo da embalagem

O seu monitor é fornecido com todos os componentes apresentados abaixo. Certifique-se de que recebeu todos os componentes e Contacte a Dell<sup>™</sup> se algum componente estiver em falta.

🛿 NOTA: Alguns itens poderão ser opcionais e não serem fornecidos com o monitor. Algumas características ou conteúdos multimédia poderão não estar disponíveis em alguns países.

|                                                                                                    | Monitor                                                    |
|----------------------------------------------------------------------------------------------------|------------------------------------------------------------|
| DetL                                                                                                    |                                                            |
| A Contraction of the second second se | Coluna do suporte                                          |
|                                                                                                    | Base do suporte                                            |
|                                                                                                    | <ul> <li>Cabo de Alimentação (varia por países)</li> </ul> |
|                                                                                                    | Cabo VGA (acoplado ao monitor ou embalagem individual)     |
|                                                                                                    | Cabo DVI (Apenas para os modelos E2013H/E2213H/E2313H)     |

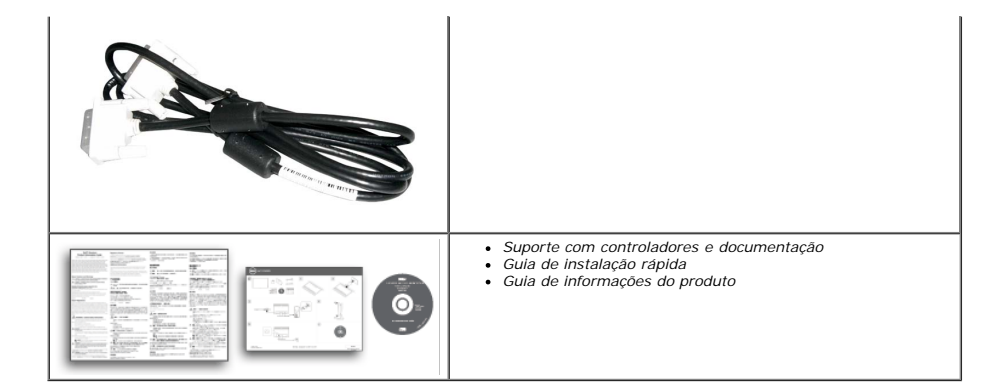

### Características do produto

O monitor de ecrã plano Dell<sup>m</sup> E1713S/E2013H/E2213H/E2313H possui um ecrã de cristais líquidos com transístor de película fina de matriz activa. As características do monitor incluem:

- E1713S: Área de visualização de 43,3 cm (17 polegadas). Resolução de 1280 x 1024 e suporte de visualização em ecrã inteiro para resoluções inferiores.
- E2013H: Área de visualização de 50,8 cm (20 polegadas). Resolução de 1600 x 900 e suporte de visualização em ecrã inteiro para resoluções inferiores.
- E2213H: Área de visualização de 54,6 cm (21,5 polegadas). Resolução de 1920 x 1080 e suporte de visualização em ecrã inteiro para resoluções inferiores.
- E2313H: Monitor de área visualizável de 58,4 cm (23,0 polegadas) (medido diagonalmente). Resolução 1920 x 1080, mais suporte de tela cheia para resoluções mais bauixas.
- Luz de fundo de LED (para E2013H/E2213H/E2313H apenas)
- Capacidade de ajuste de inclinação.
- Suporte amovível e orifícios de fixação de 10 mm compatíveis com a norma VESA (Video Electronics Standards Association) para soluções de montagem.
- Capacidade Plug and Play, caso seja suportada pelo sistema do computador.
- Ajustes por sistema de menus apresentados no ecrã (OSD) para facilitar a configuração e optimização do ecrã.
- Suporte multimédia com software e documentação que inclui um ficheiro de informações (INF), ficheiro de correspondência de cor de imagem (ICM) o documentação do produto.
- Gestor de Monitor Dell incluído (no CD fornecido com o monitor).
- Orifício de bloqueio de segurança.
- Capacidade de gestão de recursos.
- Cumpre a norma ENERGY STAR(para E2013H/E2213H/E2313H apenas) .
- Classificação de Ouro EPEAT™(para E2013H/E2213H/E2313H apenas).
- Cumpre a norma RoHS.
- BFR/PVC- reduzido.
- Monitor com certificação TCO.

#### Identificação de componentes e controlos

Vista frontal

E1713S/E2013H:

E2213H/E2313H:

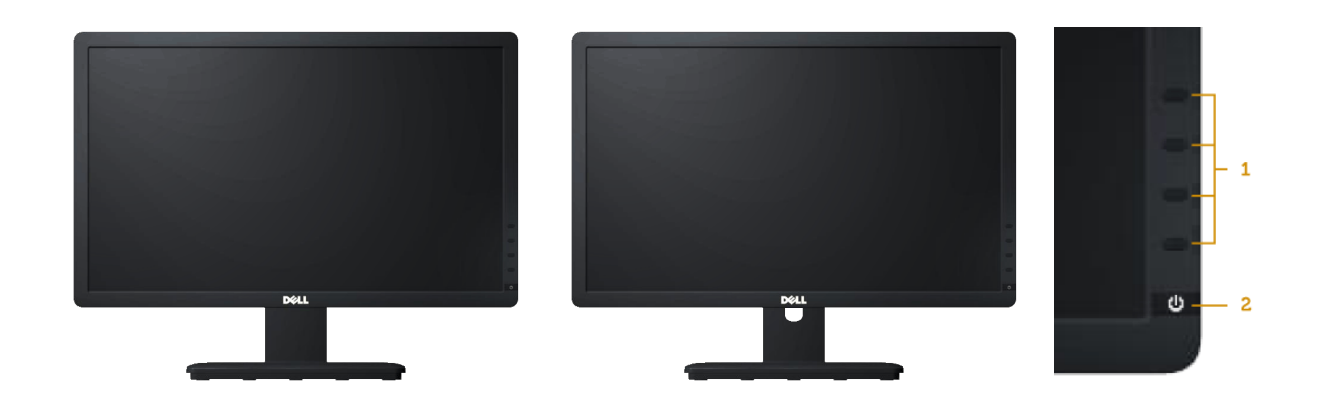

| 1. | Botões de função (para mais informações, consulte<br><u>Utilização do monitor</u> ) |
|----|-------------------------------------------------------------------------------------|
| 2. | Botão Ligar/Desligar (com indicador LED)                                            |

## Vista posterior

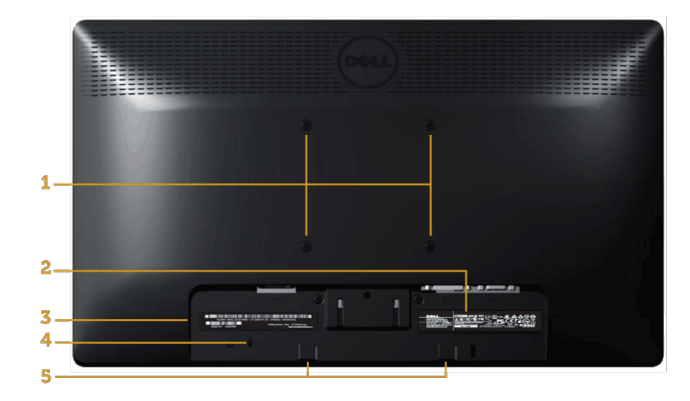

| Etiqueta | Descrição                                           | Utilização                                                               |
|----------|-----------------------------------------------------|--------------------------------------------------------------------------|
| 1        | Orifícios de montagem VESA (100 mm)                 | Para montar o monitor.                                                   |
| 2        | Etiqueta de potência                                | Informações de potência e energia.                                       |
| 3        | Etiqueta com número de série em<br>código de barras | Consulte esta etiqueta se precisar de contactar o apoio técnico da Dell. |
| 4        | Orifício de bloqueio de segurança                   | Utilize um cadeado de segurança para ajudar a proteger o seu monitor.    |
| 5        | Suportes de montagem para Dell<br>Soundbar          | Para fixar o acessório opcional Dell Soundbar.                           |

## Vista lateral

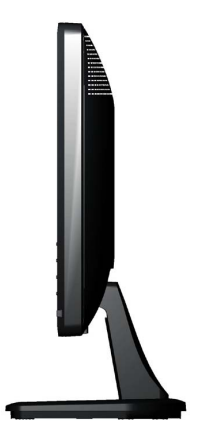

Lado direito

#### Vista inferior

E1713S:

#### E2013H/E2213H/E2313H:

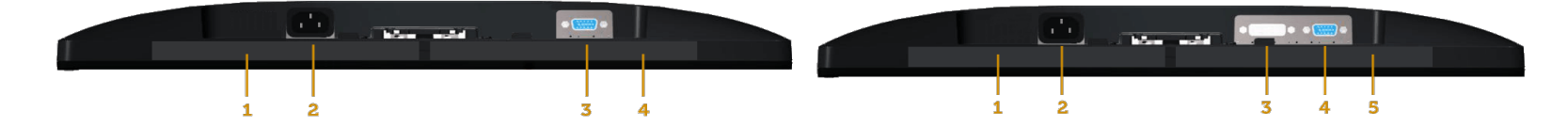

| Etimulata                 | Etiqueta Descrição Utilização |                                                            |          |                            |                                                            |  |  |
|---------------------------|-------------------------------|------------------------------------------------------------|----------|----------------------------|------------------------------------------------------------|--|--|
| Enqueta                   |                               |                                                            | Etiqueta | Descrição                  | Utilização                                                 |  |  |
| 1                         | Etiqueta de<br>regulamentação | Apresenta as regulamentações aprovadas.                    | 1        | Etiqueta de regulamentação | Apresenta as regulamentações aprovadas.                    |  |  |
| 2 Conector de alimentação |                               | Para ligar o cabo de alimentação do monitor.               |          | Conector de alimentação AC | Para ligar o cabo de alimentação do monitor.               |  |  |
|                           | AC                            |                                                            | 3        | Conector DVI               | Para ligar o computador ao monitor utilizando um cabo DVI. |  |  |
| 3                         | Conector VGA                  | Para ligar o computador ao monitor utilizando um cabo VGA. | 4        | Conector VGA               | Para ligar o computador ao monitor utilizando um cabo VGA. |  |  |
| 4                         | Etiqueta de<br>regulamentação | Apresenta as regulamentações aprovadas.                    | 5        | Etiqueta de regulamentação | Apresenta as regulamentações aprovadas.                    |  |  |

### Especificações do monitor

As seções seguintes apresentam informações sobre os vários modos de gestão de energia e atribuições de pinos para os vários conectores do seu monitor.

### Modos de gestão de energia

Se tiver software ou uma placa de vídeo compatível com a norma VESA DPM instalados no seu PC, o monitor reduz automaticamente o consumo de energia quando não estiver a ser utilizado. Este modo é referido como Modo de Poupança de Energia. Se o computador detectar alguma entrada a partir do teclado, rato ou outras dispositivos de entrada, irá retomar automaticamente o seu funcionamento. A tabela a seguir apresenta o consumo de energia e a sinalização desta função automática de poupança de energia:

#### E1713S:

| Modos VESA            | Sincronização<br>horizontal | Sincronização<br>vertical | Vídeo  | Indicador de<br>alimentação | Consumo de energia             |
|-----------------------|-----------------------------|---------------------------|--------|-----------------------------|--------------------------------|
| Funcionamento normal  | Activo                      | Activo                    | Activo | Azul                        | 25 W (Máximo)<br>18 W (Típico) |
| Modo Activo desligado | Inactivo                    | Inactivo                  | Branco | Âmbar                       | Inferior a 0,5 W               |
| Desligar              | -                           | -                         | -      | Desligado                   | Inferior a 0,5 W               |

#### E2013H:

| Modos VESA            | Sincronização<br>horizontal | Sincronização<br>vertical | Vídeo  | Indicador de<br>alimentação | Consumo de energia             |  |  |
|-----------------------|-----------------------------|---------------------------|--------|-----------------------------|--------------------------------|--|--|
| Funcionamento normal  | Activo                      | Activo                    | Activo | Azul                        | 20 W (Máximo)<br>14 W (Típico) |  |  |
| Modo Activo desligado | Inactivo                    | Inactivo                  | Branco | Âmbar                       | Inferior a 0,5 W               |  |  |
| Desligar              | -                           | -                         | -      | Desligado                   | Inferior a 0.5 W               |  |  |

#### E2213H:

| E2213A.               |                             |                           |        |                             |                                |  |
|-----------------------|-----------------------------|---------------------------|--------|-----------------------------|--------------------------------|--|
| Modos VESA            | Sincronização<br>horizontal | Sincronização<br>vertical | Vídeo  | Indicador de<br>alimentação | Consumo de energia             |  |
| Funcionamento normal  | Activo                      | Activo                    | Activo | Azul                        | 28 W (Máximo)<br>19 W (Típico) |  |
| Modo Activo desligado | Inactivo                    | Inactivo                  | Branco | Âmbar                       | Inferior a 0,5 W               |  |
| Desligar              | -                           | -                         | -      | Desligado                   | Inferior a 0,5 W               |  |
|                       |                             |                           |        |                             |                                |  |

#### E2313H:

| Modos VESA            | Sincronização<br>horizontal | Sincronização<br>vertical | Vídeo  | Indicador de<br>alimentação | Consumo de energia             |
|-----------------------|-----------------------------|---------------------------|--------|-----------------------------|--------------------------------|
| Funcionamento normal  | Activo                      | Activo                    | Activo | Azul                        | 30 W (Máximo)<br>24 W (Típico) |
| Modo Activo desligado | Inactivo                    | Inactivo                  | Branco | Âmbar                       | Inferior a 0,5 W               |
| Desligar              | -                           | -                         | -      | Desligado                   | Inferior a 0,5 W               |

O OSD apenas funciona no modo de utilização normal. Quando algum botão, com excepção do botão de alimentação, for pressionado no modo Activo desligado, serão exibidas as seguintes mensagens:

#### Dell E1713S

Não há nenhum sinal vindo do computador.

Pressione qualquer tecla no teclado ou mouse para reativá-lo.

#### Dell E2013H / E2213H / E2313H

Não há nenhum sinal vindo do computador.

Pressione qualquer tecla do teclado ou mexa o mouse para reativá-lo.

Se não houver exibição, pressione o botão monitor agora para selecionar

a fonte de entrada correta no menu Na tela.

#### (000)

Active o computador e o monitor para poder aceder ao OSD.

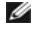

NOTA: O monitor Dell E2013H/E2213HH/E2313H cumpre a norma ENERGY STAR®.

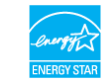

\* O consumo de energia nulo no modo Desligado pode ser atingido desligando o cabo de alimentação do monitor.

\*\* Consumo de energia máximo com máximo brilho e contraste.

#### Atribuição dos pinos

Conector D-Sub de 15 pinos

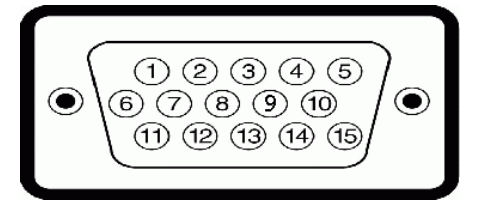

Número do pino Lado do monitor do cabo de sinal de 15 pinos

| 1  | Vídeo-Vermelho |
|----|----------------|
| 2  | Vídeo-Verde    |
| 3  | Vídeo-Azul     |
| 4  | GND            |
| 5  | Auto-teste     |
| 6  | GND-R          |
| 7  | GND-G          |
| 8  | GND-B          |
| 9  | DDC +5V        |
| 10 | GND-sinc       |
| 11 | GND            |
| 12 | Dados DDC      |
| 13 | Sinc. H        |
| 14 | Sinc. V        |
| 15 | Relógio DDC    |

#### **Conector DVI**

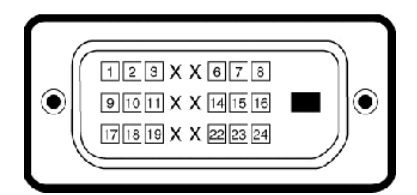

| Número<br>do pino | Lado de 24 pinos do cabo de sinal<br>ligado |
|-------------------|---------------------------------------------|
| 1                 | TMDS RX2-                                   |
| 2                 | TMDS RX2+                                   |
| 3                 | TMDS Terra                                  |
| 4                 | Não ligado                                  |
| 5                 | Não ligado                                  |
| 6                 | Relógio DDC                                 |
| 7                 | Dados DDC                                   |
| 8                 | Não ligado                                  |
| 9                 | TMDS RX1-                                   |
| 10                | TMDS RX1+                                   |
| 11                | TMDS Terra                                  |
| 12                | Não ligado                                  |
| 13                | Não ligado                                  |
| 14                | Alimentação +5 V                            |
| 15                | Auto-teste                                  |
| 16                | Detecção de instalação instantânea          |
| 17                | TMDS RX0-                                   |
| 18                | TMDS RX0+                                   |
| 19                | TMDS Terra                                  |
| 20                | Não ligado                                  |
|                   |                                             |

| 21 | Não ligado    |
|----|---------------|
| 22 | TMDS Terra    |
| 23 | Relógio+ TMDS |
| 24 | Relógio- TMDS |

## **Capacidade Plug and Play**

É possível instalar o monitor em qualquer sistema compatível com Plug and Play. O monitor informa automaticamente ao sistema do computador os dados da sua Identificação de vídeo expandido (EDID), utilizando os protocolos DDC (Display Data Channel), para que o sistema se configure e optimize as definições do monitor. A maioria das instalações do monitor é automática. É possível seleccionar definições diferentes, caso seja necessário.

## Especificações do ecrã plano

| Número de modelo              | Monitor Dell E1713S                                                      | Monitor Dell E2013H                                                      | Monitor Dell E2213H                                                          | Monitor Dell E2313H                                                          |
|-------------------------------|--------------------------------------------------------------------------|--------------------------------------------------------------------------|------------------------------------------------------------------------------|------------------------------------------------------------------------------|
| Tipo de ecrã                  | Matriz activa - LCD TFT                                                  | Matriz activa - LCD TFT                                                  | Matriz activa - LCD TFT                                                      | Matriz activa - LCD TFT                                                      |
| Tipo de ecrã                  | TN                                                                       | TN                                                                       | TN                                                                           | TN                                                                           |
| Dimensões do ecrã             | 43,3 cm (17 polegadas)<br>(tamanho de imagem visível de<br>17 polegadas) | 50,8 cm (20 polegadas)<br>(tamanho de imagem visível de<br>20 polegadas) | 54,6 cm (21,5 polegadas)<br>(tamanho de imagem visível de<br>21,5 polegadas) | 58,4 cm (23,0 polegadas)<br>(tamanho de imagem visível de<br>23,0 polegadas) |
| Área de exibição predefinida: |                                                                          |                                                                          |                                                                              |                                                                              |
| Horizontal                    | 337,9 mm (13,30 polegadas)                                               | 442,8 mm (17,43 polegadas)                                               | 476,1 mm (18,74 polegadas)                                                   | 509,2 mm (20,05 polegadas)                                                   |
| Vertical                      | 270,3 mm (10,64 polegadas)                                               | 249,1 mm (9,81 polegadas)                                                | 267,8 mm (10,54 polegadas)                                                   | 286,4 mm (11,28 polegadas)                                                   |
| Distância entre pixéis        | 0,264 mm                                                                 | 0,284 mm                                                                 | 0,248 mm                                                                     | 0,265 mm                                                                     |
| Ângulo de visualização        |                                                                          |                                                                          |                                                                              |                                                                              |
| Horizontal                    | 170 ° típico                                                             | 170 ° típico                                                             | 170 ° típico                                                                 | 170 ° típico                                                                 |
| Vertical                      | 160 ° típico                                                             | 160 ° típico                                                             | 160 ° típico                                                                 | 160 ° típico                                                                 |
| Luminância                    | 250 cd/m <sup>2</sup> (típico)                                           | 250 cd/m <sup>2</sup> (típico)                                           | 250 cd/m <sup>2</sup> (típico)                                               | 250 cd/m <sup>2</sup> (típico)                                               |
| Relação de contraste          | 1000 para 1 (típico)                                                     | 1000 para 1 (típico)                                                     | 1000 para 1 (típico)                                                         | 1000 para 1 (típico)                                                         |
| Revestimente da superfície    | Anti-brilho com revestimento<br>rígido 3H                                | Anti-brilho com revestimento<br>rígido 3H                                | Anti-brilho com revestimento<br>rígido 3H                                    | Anti-brilho com revestimento<br>rígido 3H                                    |
| Luz de fundo                  | Sistema de barra de luz LED                                              | Sistema de barra de luz LED                                              | Sistema de barra de luz LED                                                  | Sistema de barra de luz LED                                                  |
| Tempo de resposta             | CCFL light bar system                                                    | 5 ms, típico (preto e branco)                                            | 5 ms, típico (preto e branco)                                                | 5 ms, típico (preto e branco)                                                |
| Profundidade de cor           | 16,7 milhões de cores                                                    | 16,7 milhões de cores                                                    | 16,7 milhões de cores                                                        | 16,7 milhões de cores                                                        |
| Gama de cores                 | 83% (típico) **                                                          | 83% (típico) **                                                          | 83% (típico) **                                                              | 83% (típico) **                                                              |

\* Baseado em estimativa.

\*\* [E1713S/E2013H/E2213H/E2313H] A gama de cores (típica) é baseada nas normas de teste CIE1976 (83%) e CIE1931 (72%).

## Especificações de resolução

| Número de modelo               | Monitor Dell E1713S          | Monitor Dell E2013H          | Monitor Dell E2213H          | Monitor Dell E2313H          |
|--------------------------------|------------------------------|------------------------------|------------------------------|------------------------------|
| Frequência de actualização     |                              |                              |                              |                              |
| <ul> <li>Horizontal</li> </ul> | 30 kHz a 81 kHz (automático) | 30 kHz a 83 kHz (automático) | 30 kHz a 83 kHz (automático) | 30 kHz a 83 kHz (automático) |
| • Vertical                     | 56 Hz a 76 Hz (automático)   | 56 Hz a 76 Hz (automático)   | 56 Hz a 76 Hz (automático)   | 56 Hz a 76 Hz (automático)   |
| Resolução máxima predefinida   | 1280 x 1024 a 60 Hz          | 1600 x 900 a 60 Hz           | 1920 x 1080 a 60 Hz          | 1920 x 1080 a 60 Hz          |

## Especificações eléctricas

| Número de modelo                     | Monitor Dell E1713S/E2013H/E2213H/E2313H                                                                                                    |
|--------------------------------------|----------------------------------------------------------------------------------------------------|
| Sinais de entrada de<br>vídeo        | RGB analógico: 0,7 Volts +/- 5 %, impedância de entrada de 75<br>ohm<br>DVI-D: A velocidade de transferência de dados máxima por cada<br>linha de 8b/10b é de 4,95 Gbit/s a 165 MHz com base em quatro<br>pares TMDS, impedância de entrada de 100 ohm. (Apenas para os<br>modelos E2013H/E2213H/E2313H) |
| Sinais de entrada de<br>sincronzação | Sincronizações verticais e horizontais independentes, nível de TTL sem polaridade, SOG (Sincronização composto em verde)                                                                                                    |
|                                      |                                                                                                    |

| Tensão de entrada /<br>frequência / corrente | 100 VAC a 240 VAC/50 Hz ou 60 Hz $\pm$ 3 Hz/1,5 A (Máx.) |
|----------------------------------------------|----------------------------------------------------------|
| Corrente de entrada                          | 120 V: 30 A (Máx.)<br>240 V: 60 A (Máx.)                 |

## Modos de exibição predefinidos

A tabela seguinte apresenta os modos predefinidos para os quais a Dell garante o tamanho e centralização da imagem:

#### E1713S:

| Modo de exibição  | Frequência horizontal<br>(kHz) | Frequência vertical<br>(Hz) | Relógio de pixéis<br>(MHz) | Polaridade de<br>sincronização<br>(Horizontal/Vertical) |
|-------------------|--------------------------------|-----------------------------|----------------------------|---------------------------------------------------------|
| VESA, 720 x 400   | 31,5                           | 70,1                        | 28,3                       | -/+                                                     |
| VESA, 640 x 480   | 31,5                           | 59,9                        | 25,2                       | -/-                                                     |
| VESA, 640 x 480   | 37,5                           | 75,0                        | 31,5                       | -/-                                                     |
| VESA, 800 x 600   | 37,9                           | 60,3                        | 40,0                       | +/+                                                     |
| VESA, 800 x 600   | 46,9                           | 75,0                        | 49,5                       | +/+                                                     |
| VESA, 1024 x 768  | 48,4                           | 60,0                        | 65,0                       | -/-                                                     |
| VESA, 1024 x 768  | 60,0                           | 75,0                        | 78,8                       | +/+                                                     |
| VESA, 1152 x 864  | 67,5                           | 75,0                        | 108,0                      | +/+                                                     |
| VESA, 1280 x 1024 | 64,0                           | 60,0                        | 108,0                      | +/+                                                     |
| VESA, 1280 x 1024 | 80,0                           | 75,0                        | 135,0                      | +/+                                                     |

#### E2013H:

| Modo de exibição  | Frequência horizontal<br>(kHz) | Frequência vertical<br>(Hz) | Relógio de pixéis<br>(MHz) | Polaridade de<br>sincronização<br>(Horizontal/Vertical) |
|-------------------|--------------------------------|-----------------------------|----------------------------|---------------------------------------------------------|
| VESA, 720 x 400   | 31,5                           | 70,1                        | 28,3                       | -/+                                                     |
| VESA, 640 x 480   | 31,5                           | 60,0                        | 25,2                       | -/-                                                     |
| VESA, 640 x 480   | 37,5                           | 75,0                        | 31,5                       | -/-                                                     |
| VESA, 800 x 600   | 37,9                           | 60,3                        | 40,0                       | +/+                                                     |
| VESA, 800 x 600   | 46,9                           | 75,0                        | 49,5                       | +/+                                                     |
| VESA, 1024 x 768  | 48,4                           | 60,0                        | 65,0                       | -/-                                                     |
| VESA, 1024 x 768  | 60,0                           | 75,0                        | 78,8                       | +/+                                                     |
| VESA, 1152 x 864  | 67,5                           | 75,0                        | 108,0                      | +/+                                                     |
| VESA, 1280 x 1024 | 64,0                           | 60,0                        | 108,0                      | +/+                                                     |
| VESA, 1280 x 1024 | 80,0                           | 75,0                        | 135,0                      | +/+                                                     |
| VESA, 1600 x 900  | 60,0                           | 60,0                        | 108,0                      | +/+                                                     |

#### E2213H:

| Modo de exibição | Frequência horizontal<br>(kHz) | Frequência vertical<br>(Hz) | Relógio de pixéis<br>(MHz) | Polaridade de<br>sincronização<br>(Horizontal/Vertical) |
|------------------|--------------------------------|-----------------------------|----------------------------|---------------------------------------------------------|
| VESA, 720 x 400  | 31,5                           | 70,1                        | 28,3                       | -/+                                                     |
| VESA, 640 x 480  | 31,5                           | 60,0                        | 25,2                       | -/-                                                     |
| VESA, 640 x 480  | 37,5                           | 75,0                        | 31,5                       | -/-                                                     |
| VESA, 800 x 600  | 37,9                           | 60,3                        | 40,0                       | +/+                                                     |
| VESA, 800 x 600  | 46,9                           | 75,0                        | 49,5                       | +/+                                                     |
| VESA, 1024 x 768 | 48,4                           | 60,0                        | 65,0                       | -/-                                                     |
| VESA, 1024 x 768 | 60,0                           | 75,0                        | 78,8                       | +/+                                                     |
| VESA, 1152 x 864 | 67,5                           | 75,0                        | 108,0                      | +/+                                                     |

| VESA, 1280 x 1024 | 64,0 | 60,0 | 108,0 | +/+ |
|-------------------|------|------|-------|-----|
| VESA, 1280 x 1024 | 80,0 | 75,0 | 135,0 | +/+ |
| VESA, 1600 x 900  | 60,0 | 60,0 | 108,0 | +/+ |
| VESA, 1920 x 1080 | 67,5 | 60,0 | 148,5 | +/+ |

#### E2313H:

| Modo de exibição  | Frequência horizontal<br>(kHz) | Frequência vertical<br>(Hz) | Relógio de pixéis<br>(MHz) | Polaridade de<br>sincronização<br>(Horizontal/Vertical) |
|-------------------|--------------------------------|-----------------------------|----------------------------|---------------------------------------------------------|
| VESA, 720 x 400   | 31,5                           | 70,1                        | 28,3                       | -/+                                                     |
| VESA, 640 x 480   | 31,5                           | 60,0                        | 25,2                       | -/-                                                     |
| VESA, 640 x 480   | 37,5                           | 75,0                        | 31,5                       | -/-                                                     |
| VESA, 800 x 600   | 37,9                           | 60,3                        | 40,0                       | +/+                                                     |
| VESA, 800 x 600   | 46,9                           | 75,0                        | 49,5                       | +/+                                                     |
| VESA, 1024 x 768  | 48,4                           | 60,0                        | 65,0                       | -/-                                                     |
| VESA, 1024 x 768  | 60,0                           | 75,0                        | 78,8                       | +/+                                                     |
| VESA, 1152 x 864  | 67,5                           | 75,0                        | 108,0                      | +/+                                                     |
| VESA, 1280 x 1024 | 64,0                           | 60,0                        | 108,0                      | +/+                                                     |
| VESA, 1280 x 1024 | 80,0                           | 75,0                        | 135,0                      | +/+                                                     |
| VESA, 1600 x 900  | 60,0                           | 60,0                        | 108,0                      | +/+                                                     |
| VESA, 1920 x 1080 | 67,5                           | 60,0                        | 148,5                      | +/+                                                     |

### Características físicas

A tabela seguinte apresenta as características físicas do monitor:

| Número do modelo                                                                          | Monitor Dell E1713S                             | Monitor Dell E2013H                                               | Monitor Dell E2213H                                               | Monitor Dell E2313H                                                  |
|-------------------------------------------------------------------------------------------|-------------------------------------------------|-------------------------------------------------------------------|-------------------------------------------------------------------|----------------------------------------------------------------------|
| Tipo do conoctor                                                                          | Sub-miniatura D. conoctor azul                  | Sub-miniatura D, conector azul                                    | Sub-miniatura D, conector azul;                                   | Sub-miniatura D, conector azul;                                      |
|                                                                                           | Sub-miniatura D, conector azur                  | DVI-D: Conector branco                                            | DVI-D: Conector branco                                            | DVI-D: Conector branco                                               |
| Tipo de cabo de sinal                                                                     | D-sub: Amovível, Analógico, 15 pinos, fornecido | D-sub: Amovível, Analógico, 15 pinos, fornecido ligado ao monitor | D-sub: Amovível, Analógico, 15 pinos, fornecido ligado ao monitor | D-sub: Amovível, Analógico, 15 pinos, fornecido<br>ligado ao monitor |
|                                                                                           |                                                 | DVI-D: Amovível, DVI-D, pinos sólidos (opcional)                  | DVI-D: Amovível, DVI-D, pinos sólidos (opcional)                  | DVI-D: Amovível, DVI-D, pinos sólidos (opcional)                     |
| Dimensões: (com suporte)                                                                  |                                                 |                                                                   |                                                                   |                                                                      |
| • Altura                                                                                  | 378,9 mm (14,92 polegadas)                      | 366,9 mm (14,45 polegadas)                                        | 386,6 mm (15,22 polegadas)                                        | 404,8 mm (15,94 polegadas)                                           |
| • Largura                                                                                 | 375,5 mm (14,78 polegadas)                      | 478,8 mm (18,85 polegadas)                                        | 513,1 mm (20,20 polegadas)                                        | 546,4 mm (21,51 polegadas)                                           |
| Profundidade                                                                              | 163,5 mm (6,44 polegadas)                       | 163,5 mm (6,44 polegadas)                                         | 180,1 mm (7,09 polegadas)                                         | 180,1 mm (7,09 polegadas)                                            |
| Dimensões: (sem suporte)                                                                  |                                                 |                                                                   |                                                                   |                                                                      |
| Altura                                                                                    | 307,9 mm (12,12 polegadas)                      | 285,0 mm (11,22 polegadas)                                        | 304,6 mm (11,99 polegadas)                                        | 323,3 mm (12,73 polegadas)                                           |
| • Largura                                                                                 | 375,5 mm (14,78 polegadas)                      | 478,8 mm (18,85 polegadas)                                        | 513,1 mm (20,20 polegadas)                                        | 546,4 mm (21,51 polegadas)                                           |
| Profundidade                                                                              | 59,0 mm (2,32 polegadas)                        | 52,0 mm (2,05 polegadas)                                          | 52,0 mm (2,05 polegadas)                                          | 52,0 mm (2,05 polegadas)                                             |
| Dimensões do suporte:                                                                     |                                                 |                                                                   |                                                                   |                                                                      |
| • Altura                                                                                  | 141,4 mm (5,57 polegadas)                       | 141,4 mm (5,57 polegadas)                                         | 168,1 mm (6,62 polegadas)                                         | 168,1 mm (6,62 polegadas)                                            |
| • Largura                                                                                 | 236,0 mm (9,29 polegadas)                       | 236,0 mm (9,29 polegadas)                                         | 256,0 mm (10,08 polegadas)                                        | 256,0 mm (10,08 polegadas)                                           |
| Profundidade                                                                              | 163,5 mm (6,44 polegadas)                       | 163,5 mm (6,44 polegadas)                                         | 180,1 mm (7,09 polegadas)                                         | 180,1 mm (7,09 polegadas)                                            |
| Peso:                                                                                     |                                                 |                                                                   |                                                                   |                                                                      |
| Peso sem embalagem                                                                        | 4,31 kg (9,50 lbs)                              | 4,73 kg (10,40 lb)                                                | 5,31 kg (11,70 lb)                                                | 5,79 kg (12,74 lb)                                                   |
| Peso com suporte e cabos                                                                  | 3,62 kg (7,98 lbs)                              | 3,43 kg (7,54 lb)                                                 | 4,05 kg (8,93 lb)                                                 | 4,62 kg (10,17 lb)                                                   |
| Peso sem suporte<br>(Para suportes de montagem na parede ou suportes<br>VESA - sem cabos) | 3,02 kg (6,66 lbs)                              | 2,71 kg (5,96 lb)                                                 | 2,89 kg (6,37 lb)                                                 | 3,46 kg (7,62 lb)                                                    |
| Peso do suporte                                                                           | 0,33 kg (0,73 lbs)                              | 0,33 kg (0,73 lb)                                                 | 0,76 kg (1,68 lb)                                                 | 0,76 kg (1,68 lb)                                                    |

#### Características ambientais

A tabela seguinte apresenta as condições ambientais para o monitor:

| Número do modelo                                       | Monitor Dell E1713S                                                                                                    | Monitor Dell E2013H                                                                                                    | Monitor Dell E2213H                                                                                                    | Monitor Dell E2313H                                                                                                    |
|--------------------------------------------------------|----------------------------------------------------------------------------------------------------|----------------------------------------------------------------------------------------------------|----------------------------------------------------------------------------------------------------|----------------------------------------------------------------------------------------------------|
| Temperatura                                            |                                                                                                    |                                                                                                    |                                                                                                    |                                                                                                    |
| Funcionamento                                          | 0 ° C a 40 ° C (32 ° F a 104 ° F)                                                                                            | 0 ° C a 40 ° C (32 ° F a 104 ° F)                                                                                            | 0 ° C a 40 ° C (32 ° F a 104 ° F)                                                                                            | 0 ° C a 40 ° C (32 ° F a 104 ° F)                                                                                            |
| Fora de funcionamento                                  | Armazenamento: -20 ° C a 60 ° C<br>(-4 ° F a 140 ° F)<br>Transporte: -20 ° C a 60 ° C (-4 °<br>F a 140 ° F)                  | Armazenamento: -20 ° C a 60 ° C<br>(-4 ° F a 140 ° F)<br>Transporte: -20 ° C a 60 ° C (-4 °<br>F a 140 ° F)                  | Armazenamento: -20 ° C a 60 ° C<br>(-4 ° F a 140 ° F)<br>Transporte: -20 ° C a 60 ° C (-4 °<br>F a 140 ° F)                  | Armazenamento: -20 ° C a 60 ° C<br>(-4 ° F a 140 ° F)<br>Transporte: -20 ° C a 60 ° C (-4 °<br>F a 140 ° F)                  |
| Humidade<br>• Funcionamento<br>• Fora de funcionamento | 10 % a 80 % (sem condensação)<br>Armazenamento: 5% a 90% (sem<br>condensação)<br>Transporte: 5 % a 90 % (sem<br>condensação) | 10 % a 80 % (sem condensação)<br>Armazenamento: 5% a 90% (sem<br>condensação)<br>Transporte: 5 % a 90 % (sem<br>condensação) | 10 % a 80 % (sem condensação)<br>Armazenamento: 5% a 90% (sem<br>condensação)<br>Transporte: 5 % a 90 % (sem<br>condensação) | 10 % a 80 % (sem condensação)<br>Armazenamento: 5% a 90% (sem<br>condensação)<br>Transporte: 5 % a 90 % (sem<br>condensação) |
| Altitude                                               |                                                                                                    |                                                                                                    |                                                                                                    |                                                                                                    |
| Funcionamento                                          | 5.000 m (16.400 pés) máx.                                                                                                    | 5.000 m (16.400 pés) máx.                                                                                                    | 5.000 m (16.400 pés) máx.                                                                                                    | 5.000 m (16.400 pés) máx.                                                                                                    |
| Fora de funcionamento                                  | 10.668 m (35.000 pés) máx.                                                                                                   | 10.668 m (35.000 pés) máx.                                                                                                   | 10.668 m (35.000 pés) máx.                                                                                                   | 10.668 m (35.000 pés) máx.                                                                                                   |
| Dissipação térmica                                     | 85,25 BTU/hora (máximo)<br>61,43 BTU/hora (típico)                                                                           | 68,26 BTU/hora (máximo)<br>47,78 BTU/hora (típico)                                                                           | 95,55 BTU/hora (máximo)<br>64,84 BTU/hora (típico)                                                                           | 102,39 BTU/hora (máximo)<br>81,92 BTU/hora (típico)                                                                          |

## Qualidade do monitor LCD e política de pixéis

Durante o processo de fabrico do monitor LCD não é incomum que um ou mais pixéis fiquem fixos num estado inalterado. O resultado visível é um pixel fixo que é apresentado como um ponto descolorido brilhante ou escuro extremamente pequeno. Quando o pixel se mantém permanentemente aceso, é chamado de "ponto brilhante". Quando o pixel se mantém permanentemente aceso, é chamado de "ponto brilhante". Quando o pixel se mantém permanentemente apagado, é chamado de "ponto negro". Na maioria dos casos, estes pixéis fixos são difíceis de ver e não diminuem a qualidade da imagem ou a utilização do monitor. Um ecrã com 1 a 5 pixéis fixos é considerado normal e dentro dos padrões competitivos. Para obter mais informações, consulte a página de apoio da Dell: <u>www.dell.com/support/monitors</u>.

#### Instruções de manutenção

#### Cuidados com o seu monitor

#### ▲ ATENÇÃO: Leia e siga as instruções de segurança antes de limpar o monitor.

ATENÇÃO: Antes de limpar o monitor, desligue o cabo de alimentação da tomada eléctrica.

Siga as instruções apresentadas na lista abaixo ao desembalar, limpar ou manusear o monitor:

• Para limpar o ecrã anti-estático, utilize um pano limpo e ligeiramente humedecido com água. Se possível, utilize um pano especial para limpeza de ecrãs ou um líquido apropriado para revestimentos anti-estáticos. Não utilize benzeno, diluente, amoníaco, líquios abrasivos ou ar comprimido.

- Utilize um pano limpo aquecido ligeiramente humedecido para limpar os plásticos. Evite utilizar qualquer tipo de detergente, pois alguns detergentes poderão originar a formação de uma película esbranquiçada nos plásticos.
- Se observar a presença de um pó branco ao desembalar o monitor, limpe-o com um pano. Este pó branco surge durante o transporte do monitor.
- · Manuseie o monitor com cuidado, já que um monitor de cor mais escura pode apresentar mais riscos ou marcas mais visíveis do que um monitor de cor mais clara.
- Para manter a melhor qualidade de imagem do monitor, utilize uma protecção de ecrã dinâmica e desligue o monitor quando não estiver a utilizá-lo.

## Manual do utilizador do monitor Dell™ E1713S/E2013H/E2213H/E2313H

- Fixar o suporte
- Retirar o suporte do monitor para montagem VESA na parede
- Ligar o monitor
- Fixar o acessório Dell Soundbar (opcional)

## Fixar o suporte

**NOTA:** O monitor é fornecido com a base e o suporte desencaixados.

1. Fixe a coluna do suporte à base.

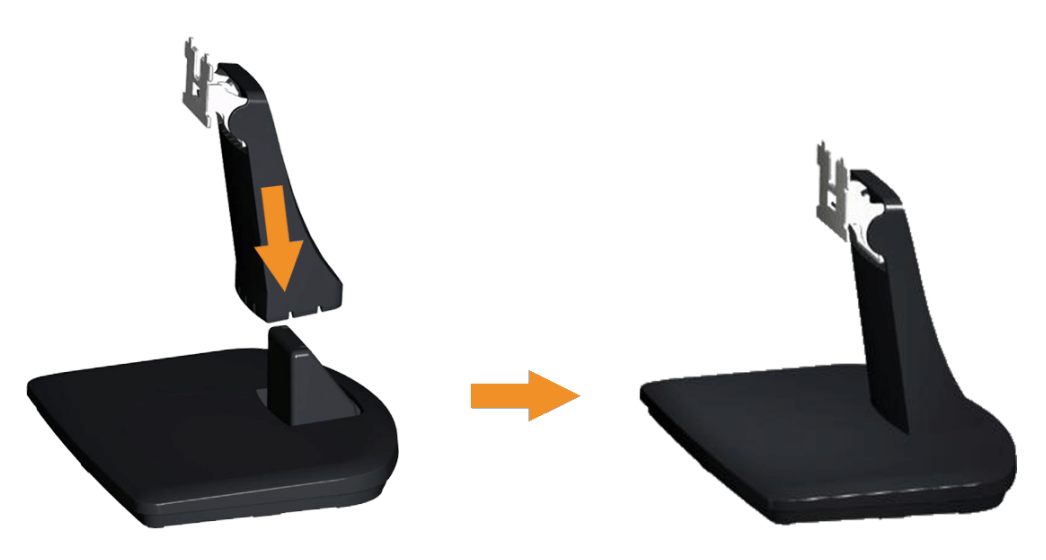

- a. Coloque a base do suporte numa superfície estável.
- b. Deslize a estrutura do suporte do monitor na direcção descendente correcta até encaixar base.
- 2. Fixe o suporte ao monitor:

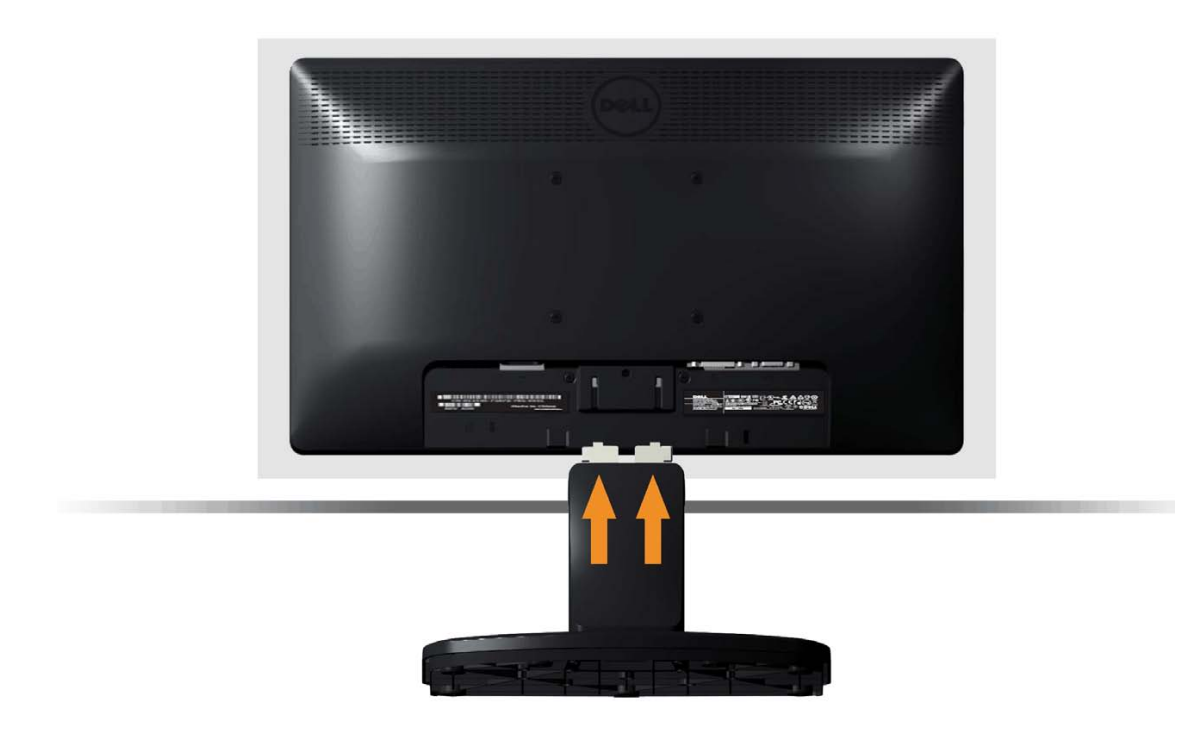

- a. Coloque o monitor sobre um pano macio ou almofada junto à extremidade da secretária.
- b. Alinhe o encaixe da estrutura do suporte com a ranhura no monitor.
- c. Insira o encaixe no monitor até este ficar numa posição fixa.

Retirar o suporte do monitor para montagem na parede num suporte VESA

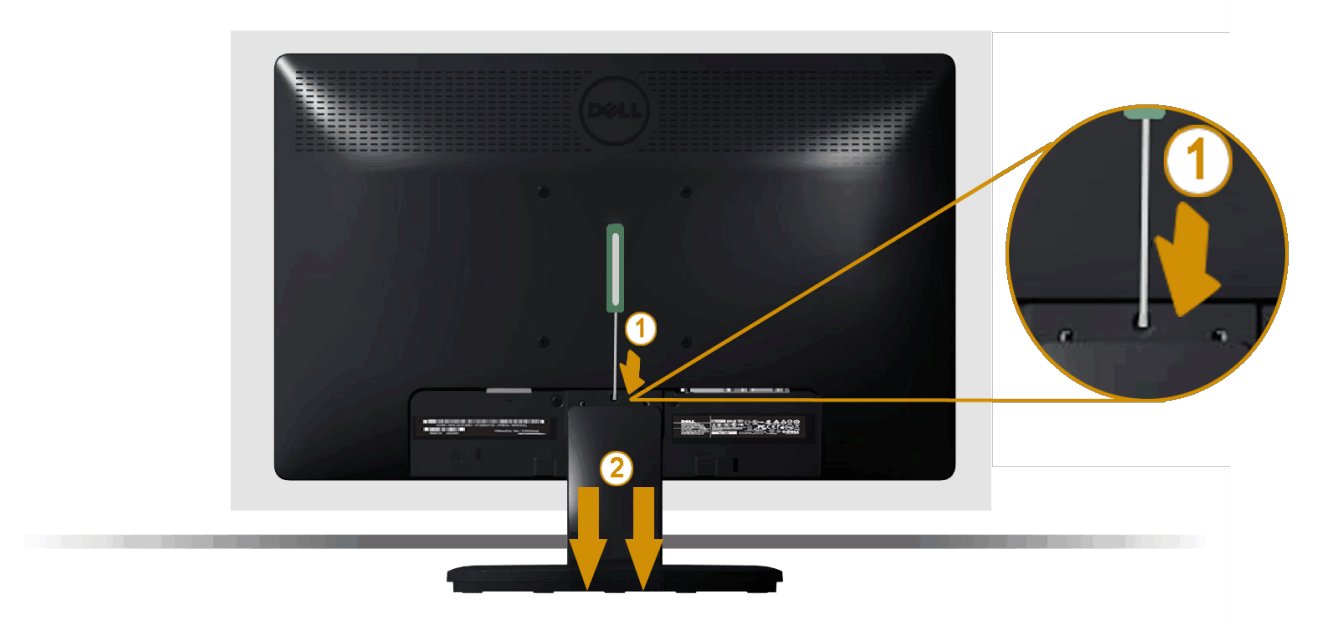

Depois de colocar o monitor sobre um pano macio ou almofada, execute os passos seguintes para retirar o suporte do monitor:

- 1. Utilize uma chave de fendas para empurrar o trinco de libertação localizado num orifício na parte superior do suporte do monitor.
- 2. Depois de libertar o trinco, retire o suporte do monitor.

## Ligar o monitor

AVISO: Antes de iniciar qualquer dos procedimentos descritos nesta secção, siga as Instruções de segurança.

Para ligar o monitor ao computador:

- 1. Desligue a alimentação do computador e desligue o cabo de alimentação.
- 2. Ligue um dos cabos do seu monitor, branco (DVI-D digital) ou azul (VGA analógico) à porta de vídeo correspondente na parte posterior do seu computador. Não utilize ambos os cabos no mesmo computador. Utilize ambos os cabos apenas quando estes estiverem ligados a dois computadores diferentes com sistemas vídeo adequados.

### Ligar o cabo VGA azul

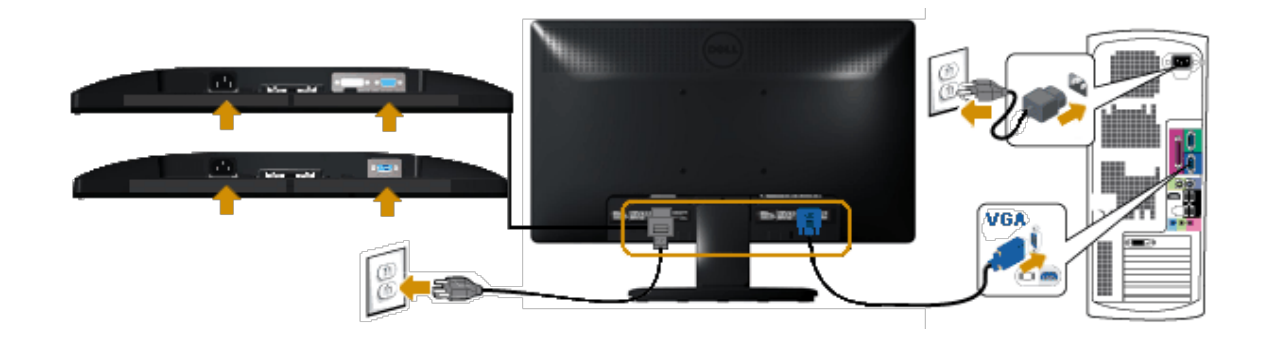

Ligar o cabo DVI branco (apenas para E2013H/E2213H/E2313H)

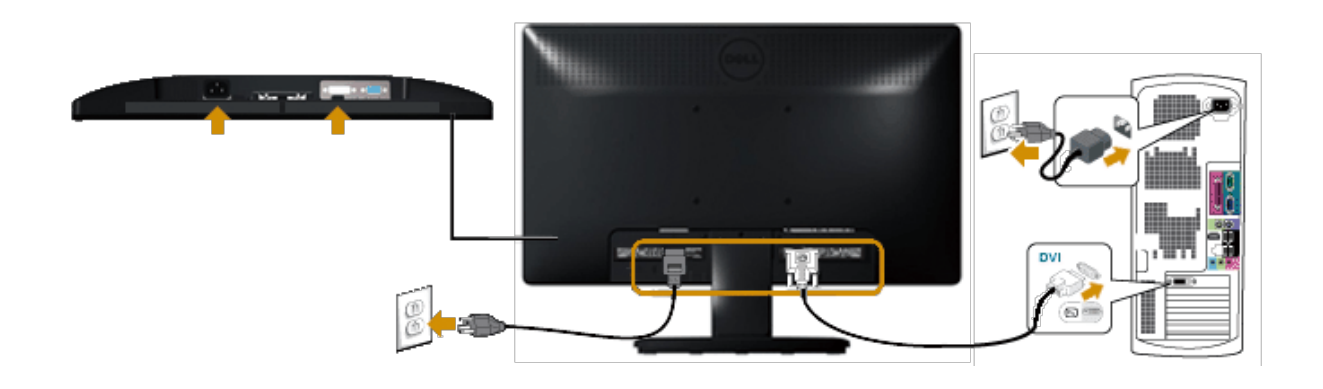

ATENÇÃO: As imagens são utilizadas apenas para fins ilustrativos. O aspecto no computador poderá variar.

## Fixar o acessório Dell Soundbar AX510PA (opcional)

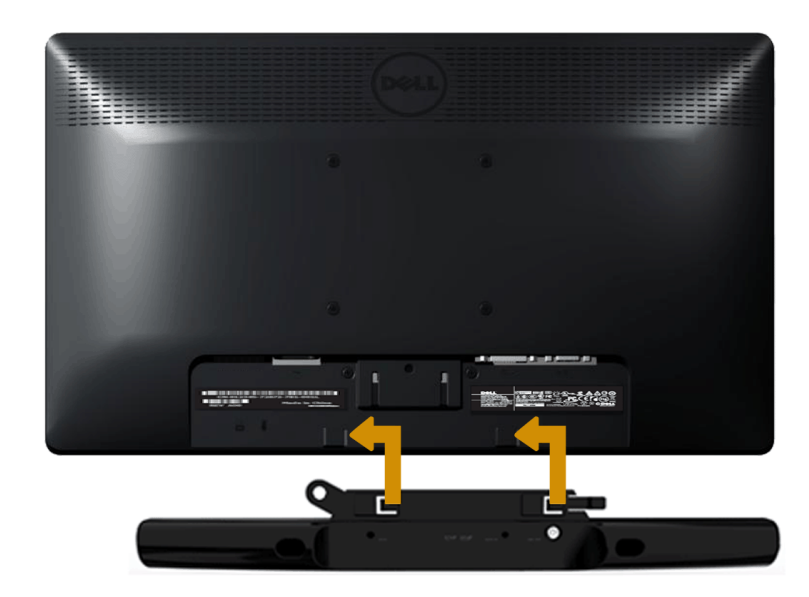

 $\bigwedge$  ATENÇÃO: Não utilizar com qualquer outro dispositivo que não o Dell Soundbar.

Para fixar o soundbar:

- 1. Na parte posterior do monitor, ligue o Soundbar alinhando as duas ranhuras com as duas placas ao longo da parte inferior do monitor.
- 2. Deslize o Soundbar para a esquerda até este encaixar.
- 3. Ligue o Soundbar ao conector DC do transformador do Soundbar.
- 4. Insira a ficha estéreo mini na parte posterior do Soundbar na tomada de saída de áudio do computador.

# Utilização do monitor

## Manual do utilizador do monitor Dell™E1713S/E2013H/E2213H/E2313H

- Utilizar os controlos do painel frontal
- Utilizar o menu de exibição no ecrã (OSD)
- Definir a resolução máxima
- Utilizar o Dell Soundbar (Opcional)
- Utilizar a inclinação

## Ligar o monitor

Pressione o botão 🙆 para ligar o monitor.

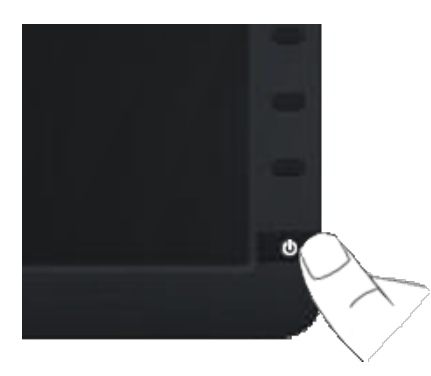

## Utilizar os controlos do painel frontal

Utilize os botões do painel frontal do monitor para ajustar as definições da imagem.

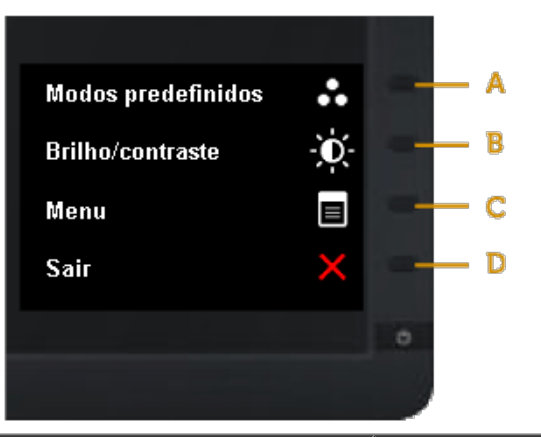

|   | Botão do painel frontal | Descrição                                                                                                    |
|---|-------------------------|----------------------------------------------------------------------------------------------------|
| A |                         | Utilize o botão <b>Modos predefinidos</b> para escolher a partir de uma lista de modos de cor predefinidos. Consulte <u>Utilizar o</u><br>menu OSD. |
|   |                         |                                                                                                    |
| В | Brilho/contraste        | Utilize o botão <b>Brilho/contraste</b> para aceder directamente ao menu de controlo de "Brilho" e "Contraste".                                     |
| С | Menu                    | Utilize o botão <b>Menu</b> para abrir o menu de exibição no ecrã (OSD).                                                                            |
| D | Sair                    | Utilize o botão <b>Sair</b> para sair do menu e submenus de exibição no ecrã (OSD).                                                                 |

## Botão do painel frontal

Utilize os botões do painel frontal do monitor para ajustar as definições da imagem.

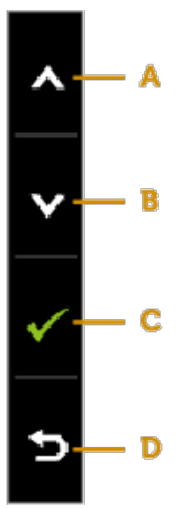

|   | Botão do painel frontal | Descrição                                                                          |
|---|-------------------------|------------------------------------------------------------------------------------|
| A | Cima                    | Utilize o botão <b>Cima</b> para ajustar (aumentar o valor) os itens do menu OSD.  |
| В | Baixo                   | Utilize o botão <b>Baixo</b> para ajustar (diminuir o valor) os itens do menu OSD. |
| С | ОК                      | Utilize o botão <b>OK</b> para confirmar a selecção.                               |
| D | Voltar                  | Prima o botão <b>Voltar</b> para voltar ao menu anterior.                          |

## Utilizar o menu de exibição no ecrã (OSD)

## Aceder ao sistema de menus

NOTA: Se alterar as definições e em seguida mudar para outro menu ou sair do menu OSD, o monitor guardará automaticamente essas alterações. As alterações serão também guardadas se alterar as definições e aguardar que o menu OSD desapareça.

Pressione o botão para abrir o menu OSD e exibir o menu principal.
 Menu principal

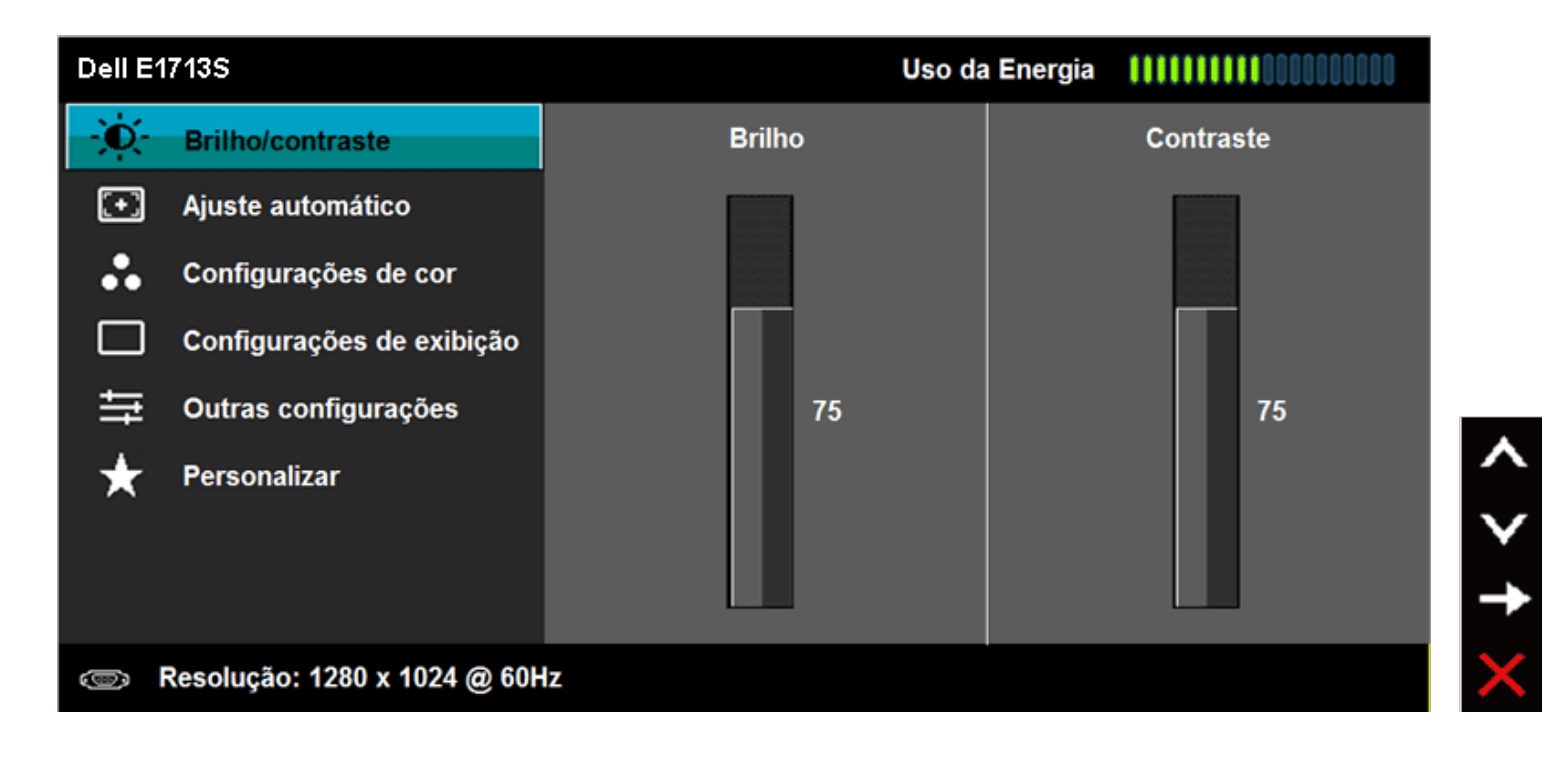

|    | Dell E20                 | 013H / E2213H / E2313H                       |                            | Uso da l          | Energia 🛛 🚺        |                        |                          |
|----|--------------------------|----------------------------------------------|----------------------------|-------------------|--------------------|------------------------|--------------------------|
|    | - Ó                      | Brilho/contraste                             | Brilh                      | 0                 |                    | Contraste              |                          |
|    | <b>(+)</b>               | Ajuste automático                            |                            |                   |                    |                        |                          |
|    | ₽                        | Origem de entrada                            |                            |                   |                    |                        |                          |
|    | ••                       | Configurações de cor                         |                            |                   |                    |                        |                          |
|    |                          | Configurações de exibição                    |                            |                   |                    |                        |                          |
|    | ŧ                        | Outras configurações                         |                            | 75                |                    | 75                     |                          |
|    | *                        | Personalizar                                 |                            |                   |                    |                        | ^<br>∨<br>→              |
|    |                          | Resolução: 1440 x 900 @ 60Hz                 |                            |                   |                    |                        | ×                        |
| 2. | Pressione                | os botões 🛇 e 🛇 para alternar en             | tre opções no Menu. Ao     | mudar de um ícon  | ne para outro, o   | nome da opção será re  | alçado.                  |
| 3. | Para selec               | cionar o item realçado no menu pres          | sione novamente o botã     | io 🔁.             |                    |                        |                          |
| 4. | Pressione                | os botões 🖸 e 💙 para seleccionar             | o parâmetro desejado.      | -                 | •                  |                        |                          |
| 5. | Pressione<br>suas altera | o botão 🗢 para aceder à barra de c<br>ações. | controlo de deslize e util | ize os botões 🔷 o | ou 🔍, de acord     | o com os indicadores n | o menu, para efectuar as |
| 6. | Pressione                | D para voltar ao menu anterior ser           | n aceitar as definições c  | ou pressione 🕑 pa | ara aceitar e volt | tar ao menu anterior.  |                          |

A tabela seguinte apresenta a lista de todas as opções do menu OSD e as respectivas funções.

| Ícone | Menu e submenus          | Descrição                                                                                     |
|-------|--------------------------|-----------------------------------------------------------------------------------------------|
|       | Utilização de<br>energia | Este indicador mostra o nível de energia que está a ser consumido pelo monitor em tempo real. |
|       | Brilho/Contraste         | Utilize o menu <b>Brilho/Contraste</b> para ajustar o Brilho/Contraste.                       |

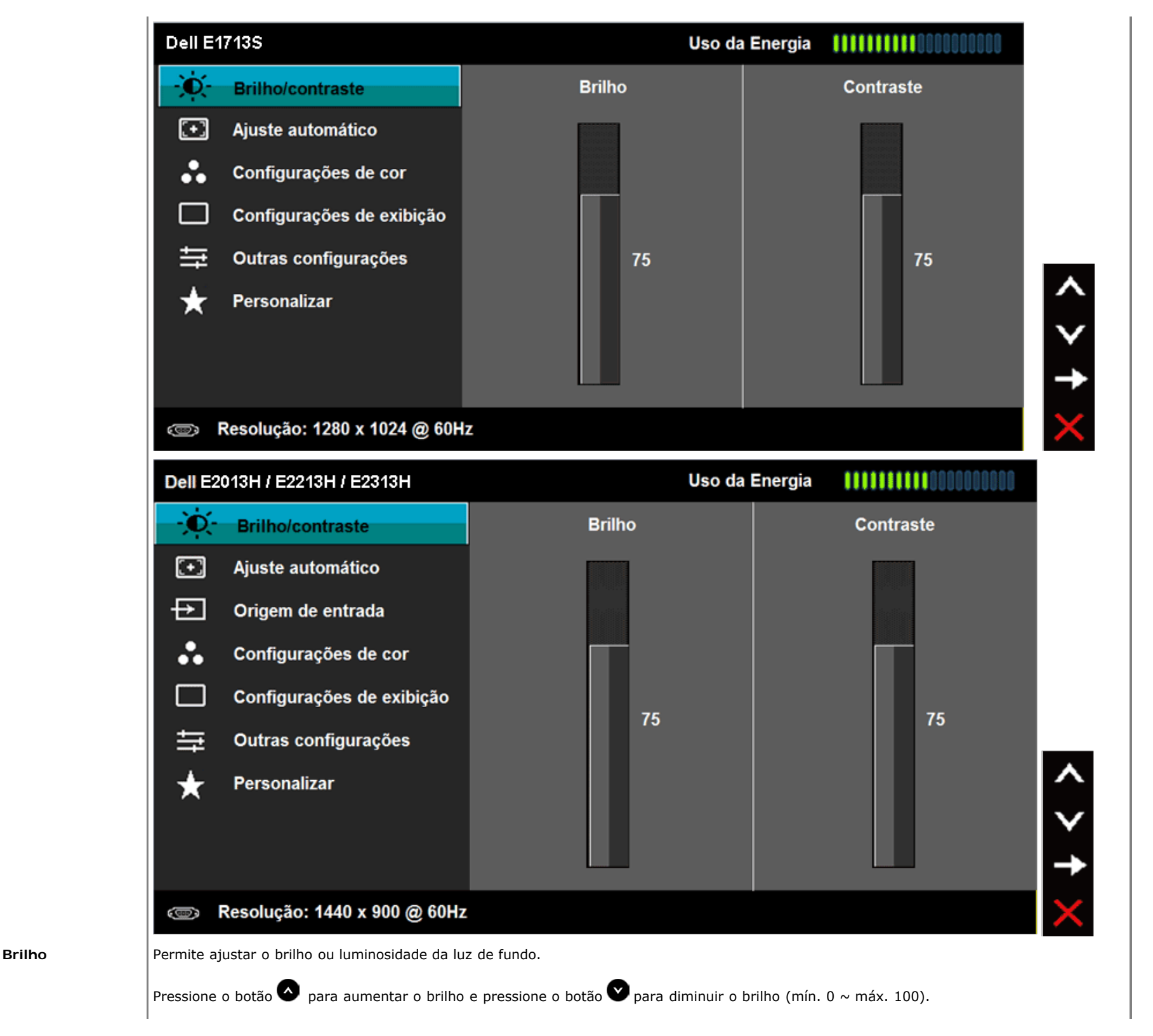

| Contraste         | ste Permite ajustar o contraste ou grau de diferença entre as áreas escuras e áreas claras no ecrã do monitor. Ajuste o brilho primeiro e ajust<br>contraste apenas se for necessário efectuar mais ajustes. |                              |                                                  |  |  |  |
|-------------------|----------------------------------------------------------------------------------------------------|------------------------------|--------------------------------------------------|--|--|--|
| Ajuste automático | Utilize este botão para activar a configuração e ajuste automático do menu. Será apresentada a seguinte mensagem num ecrã vazio enquanto o monitor se ajusta automáticamente à entrada actual:               |                              |                                                  |  |  |  |
|                   | Dell E                                                                                                    | 1713S                        | Uso da Energia                                   |  |  |  |
|                   | Đ.                                                                                                    | Brilho/contraste             |                                                  |  |  |  |
|                   | <b>•</b>                                                                                                    | Ajuste automático            | Pressione 🗸 para ajustar a tela automaticamente. |  |  |  |
|                   |                                                                                                    | Configurações de cor         |                                                  |  |  |  |
|                   |                                                                                                    | Configurações de exibição    |                                                  |  |  |  |
|                   | <br>↓                                                                                                    | Personalizar                 | ▲                                                |  |  |  |
|                   |                                                                                                    |                              | $\checkmark$                                     |  |  |  |
|                   |                                                                                                    |                              | ✓                                                |  |  |  |
|                   | 0                                                                                                    | Resolução: 1280 x 1024 @ 60H | z X                                              |  |  |  |
|                   |                                                                                                    |                              |                                                  |  |  |  |
|                   |                                                                                                    |                              |                                                  |  |  |  |
|                   |                                                                                                    |                              |                                                  |  |  |  |
|                   |                                                                                                    |                              |                                                  |  |  |  |
|                   |                                                                                                    |                              |                                                  |  |  |  |
|                   |                                                                                                    |                              |                                                  |  |  |  |
|                   |                                                                                                    |                              |                                                  |  |  |  |
|                   |                                                                                                    |                              |                                                  |  |  |  |
|                   |                                                                                                    |                              |                                                  |  |  |  |

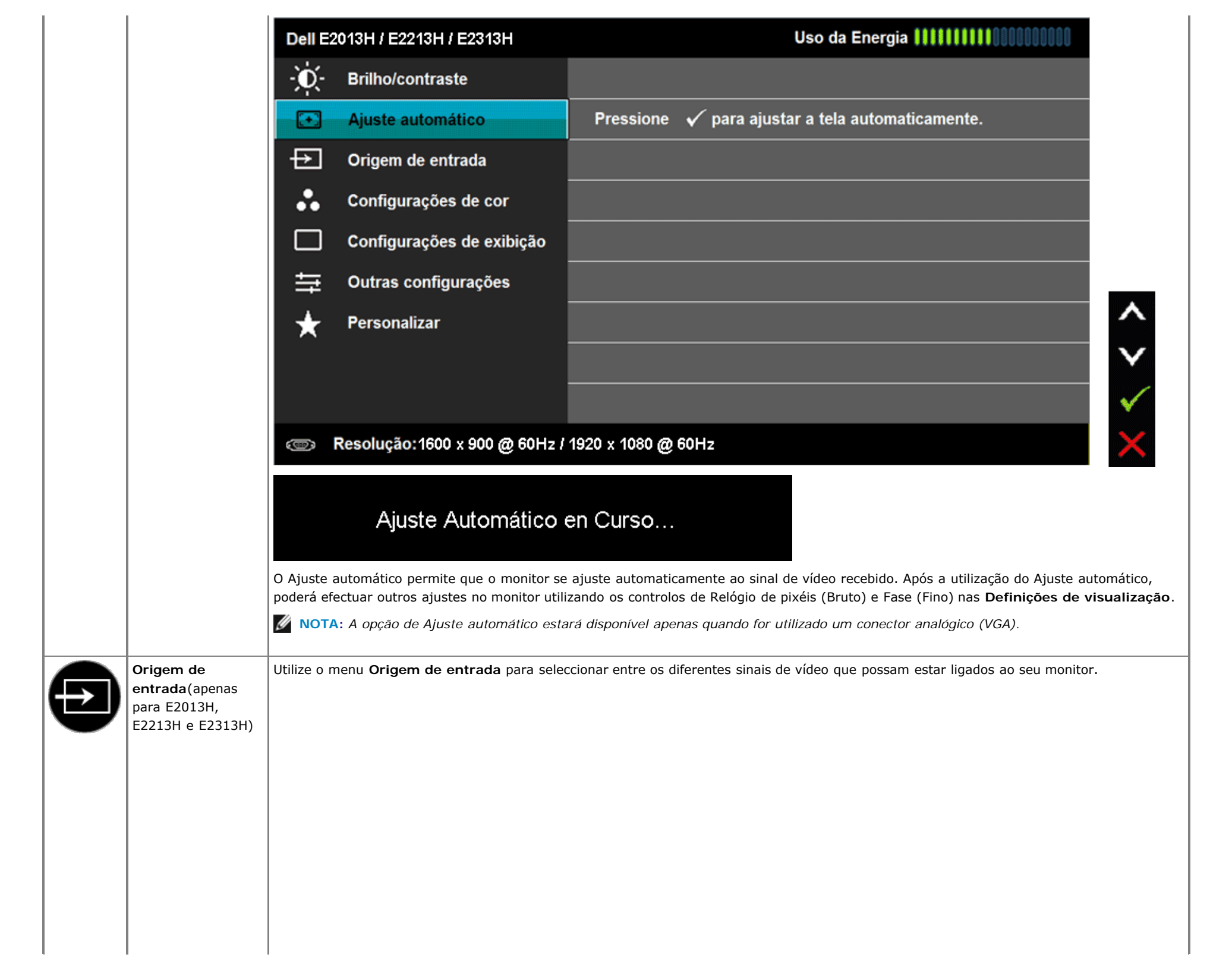

|   |                         | Dell E      | 2013H / E2213H / E2313H                       |              |                         |          | Uso da Energia IIIIIIIIIIIIIIIIIIIIIIIIIIIIIIIIIIII |              |
|---|-------------------------|-------------|-----------------------------------------------|--------------|-------------------------|----------|-----------------------------------------------------|--------------|
|   |                         | Đ.          | Brilho/contraste                              | $\checkmark$ | Seleção automáti        | са       |                                                     |              |
|   |                         | Ð           | Ajuste automático                             |              | VGA                     | <u>(</u> | 0                                                   |              |
|   |                         | Ð           | Configurações de cor                          |              | DVI-D                   | (        | Ð                                                   |              |
|   |                         |             | Configurações de cor                          |              |                         |          |                                                     |              |
|   |                         |             | Configurações de exibição                     |              |                         |          |                                                     |              |
|   |                         | 寺           | Outras configurações                          |              |                         |          |                                                     |              |
|   |                         | *           | Personalizar                                  |              |                         |          |                                                     | ^            |
|   |                         |             |                                               |              |                         |          |                                                     | $\mathbf{v}$ |
|   |                         |             |                                               |              |                         |          |                                                     | →            |
|   |                         | œ           | Resolução:1600 x 900 @ 60Hz /                 | 1920         | x 1080 @ 60Hz           |          |                                                     | ×            |
|   | Seleção<br>automática   | Seleccion   | e Seleção automática para procura             | r os sir     | nais de entrada disponí | veis.    |                                                     |              |
|   | VGA                     | Seleccion   | e e entrada <b>VGA</b> se utilizar o conecto  | r anald      | ógico (VGA). Pressione  | Ð        | oara seleccionar a fonte de entrada VGA.            |              |
|   | DVI-D                   | Seleccion   | e e entrada <b>DVI -D</b> se utilizar o conec | tor dig      | gital (DVI). Pressione  | Ð pa     | ra seleccionar a fonte de entrada DVI.              |              |
| 6 | Configurações de<br>cor | Utilize o r | menu <b>Configurações de cor</b> para aju     | ustar a      | s definições de cor do  | monit    | or.                                                 |              |
|   |                         |             |                                               |              |                         |          |                                                     |              |
|   |                         |             |                                               |              |                         |          |                                                     |              |
|   |                         |             |                                               |              |                         |          |                                                     |              |
|   |                         |             |                                               |              |                         |          |                                                     |              |
|   |                         |             |                                               |              |                         |          |                                                     |              |
|   |                         |             |                                               |              |                         |          |                                                     |              |
|   |                         |             |                                               |              |                         |          |                                                     |              |
| I | 1                       | 1           |                                               |              |                         |          |                                                     |              |

| Dell E1713S |                              | Uso da Energia            |   |        |
|-------------|------------------------------|---------------------------|---|--------|
| Ò           | Brilho/contraste             | Formato de cor de entrada | • | RGB    |
| (+)         | Ajuste automático            | Modos predefinidos        | • | Padrão |
|             | Configurações de cor         | Redefinir config. de cor  |   |        |
|             | Configurações de exibição    |                           |   |        |
| ŧţ          | Outras configurações         |                           |   |        |
| ★           | Personalizar                 |                           |   |        |
|             |                              |                           |   |        |
|             |                              |                           |   |        |
| ۲           | Resolução: 1280 x 1024 @ 60H | z                         |   |        |

< > † ×

< > † ×

| Dell E2 | 013H / E2213H / E2313H        | Uso da Energia            |   |        |  |
|---------|-------------------------------|---------------------------|---|--------|--|
| Ð.      | Brilho/contraste              | Formato de cor de entrada | • | RGB    |  |
| Ð       | Ajuste automático             | Modos predefinidos        | • | Padrão |  |
| ₽       | Origem de entrada             | Redefinir config. de cor  |   |        |  |
|         | Origem de entrada             |                           |   |        |  |
|         | Configurações de exibição     |                           |   |        |  |
| ŧ       | Outras configurações          |                           |   |        |  |
| ★       | Personalizar                  |                           |   |        |  |
|         |                               |                           |   |        |  |
|         |                               |                           |   |        |  |
| ۲       | Resolução:1600 x 900 @ 60Hz / | 1920 x 1080 @ 60Hz        |   |        |  |

Formato de cor de Permite definir o modo de entrada de vídeo para:

## entrada

Modos

• RGB: Seleccione esta opção se o monitor estiver ligado a um computador ou leitor de DVD utilizando um adaptador HDMI para DVI.

• **YPbPr**: Seleccione esta opção se o seu leitor de DVD suportar apenas a saída YPbPr.

Permite escolher a partir de uma lista de modos de cor predefinidos.

predefinidos

| Dell E1713S |                              | Uso da Energia 🛛 🚺 🚺 🚺 🚺 👯 👯 👯 👯 🖤 |                   |              |
|-------------|------------------------------|------------------------------------|-------------------|--------------|
| Đ.          | Brilho/contraste             | Formato de cor de entrada          |                   |              |
| <b>(+</b> ) | Ajuste automático            | Modos predefinidos                 | V Padrão          |              |
| ••          | Configurações de cor         | Redefinir config. de cor           | Multimídia        |              |
|             | Configurações de exibição    |                                    | Texto             |              |
| ŧŧ          | Outras configurações         |                                    | Quente            |              |
| ★           | Personalizar                 |                                    | Frio              | ^            |
|             |                              |                                    | Cor Personalizada | V            |
|             |                              |                                    |                   | $\checkmark$ |
| ۲           | Resolução: 1280 x 1024 @ 60H | z                                  |                   | ¢            |

| Dell E2                                | 2013H / E2213H / E2313H                                                                                                    | Uso d                                                                                                    | a Energia 🔄 🚺 🚺 🚺 🚺 🚺 🚺 🚺 🚺                                                   |                                                                                           |
|----------------------------------------|----------------------------------------------------------------------------------------------------|----------------------------------------------------------------------------------------------------|-------------------------------------------------------------------------------|-------------------------------------------------------------------------------------------|
| Đ.                                     | Brilho/contraste                                                                                                    | Formato de cor de entrada                                                                                                    |                                                                               |                                                                                           |
| •                                      | Ajuste automático                                                                                                    | Modos predefinidos                                                                                                    | V Padrão                                                                      |                                                                                           |
| ₽                                      | Origem de entrada                                                                                                    | Redefinir config. de cor                                                                                                    | Multimídia                                                                    |                                                                                           |
| ••                                     | Configurações de cor                                                                                                    |                                                                                                    | Texto                                                                         |                                                                                           |
|                                        | Configurações de exibição                                                                                                    |                                                                                                    | Quente                                                                        |                                                                                           |
| 幸                                      | Outras configurações                                                                                                    |                                                                                                    | Frio                                                                          |                                                                                           |
| $\star$                                | Personalizar                                                                                                    |                                                                                                    | Cor Personalizada                                                             | ^                                                                                         |
|                                        |                                                                                                    |                                                                                                    |                                                                               | $\checkmark$                                                                              |
|                                        |                                                                                                    |                                                                                                    |                                                                               | $\checkmark$                                                                              |
| ۲                                      | Resolução: 1600 x 900 @ 60Hz                                                                                                    | / 1920 x 1080 @ 60Hz                                                                                                    |                                                                               | Ð                                                                                         |
| • Pa<br>• Mu<br>• Te:<br>• Qu<br>• Fri | drão: Carrega as definições de cor p<br>Iltimídia : Carrega as definições de<br>xto: Carrega as definições de cor ide<br>ente: Diminui a temperatura da cor<br>o: Aumenta a temperatura da cor. | predefinidas. Este é o modo padrão prede<br>cor ideais para aplicações multimédia.<br>eais para ambientes de trabalho.<br>:. A imagem apresentará uma cor mais q<br>A imagem apresentará uma cor mais fria                                                                                                    | efinido.<br>quente com tonalidade vermelha/amarela.<br>a com tonalidade azul. |                                                                                           |
| • Co<br>Ver                            | r personalizada: Permite ajustar n<br>melho, Verde e Azul e criar o seu m                                                                                                    | nanualmente as definições de cor. Pressio<br>nodo de cor predefinido.                                                                                                    | one os botões 🜑 e 🎔 para ajustar os valores                                   | je                                                                                        |
| Utilize o r                            | nenu <b>Configurações de exibição</b> p                                                                                                    | para ajustar as definições de visualização                                                                                                    | o do monitor.                                                                 |                                                                                           |
|                                        | Dell E2                                                                                                    | Dell E2013H / E2213H / E2313H         Image: Second Second Seco | Dell E2013H / E2213H / E2313H       Uso d                                     | Dell E2013H / E2213H / E2213H       Uso da Energia       Image: Comparison of the entrada |

| Dell E                                                        | 1713S                                                                                                    | Uso da                                                                                                    | Energia       |                                                    |                  |
|---------------------------------------------------------------|----------------------------------------------------------------------------------------------------|----------------------------------------------------------------------------------------------------|---------------|----------------------------------------------------|------------------|
| -Ò-                                                           | Brilho/contraste                                                                                                    | Posição horizontal                                                                                                    | •             | 50                                                 |                  |
| Ð                                                             | Ajuste automático                                                                                                    | Posição vertical                                                                                                    | •             | 50                                                 |                  |
|                                                               | Configurações de cor                                                                                                    | Nitidez                                                                                                    | •             | 50                                                 |                  |
|                                                               | Configurações de exibição                                                                                                    | Clock de pixel                                                                                                    | ►             | 50                                                 |                  |
| 듚                                                             | Outras configurações                                                                                                    | Fase                                                                                                    | •             | 50                                                 |                  |
| *                                                             | Personalizar                                                                                                    | Redefinir config. de exibição                                                                                                    |               |                                                    | ^                |
|                                                               |                                                                                                    |                                                                                                    |               |                                                    | V                |
|                                                               |                                                                                                    |                                                                                                    |               |                                                    | →                |
| ۲                                                             | Resolução: 1280 x 1024 @ 60H                                                                                                    | z                                                                                                    |               |                                                    | ×                |
| Dell E2013H / E2213H / E2313H Uso da Energia 1111111000000000 |                                                                                                    |                                                                                                    |               |                                                    |                  |
| Dell E2                                                       | 2013H / E2213H / E2313H                                                                                                    | Uso d                                                                                                    | la Energ      | ia                                                 |                  |
| Dell E                                                        | 2013H / E2213H / E2313H<br>Brilho/contraste                                                                                                    | Uso o<br>Formato de imagem                                                                                                    | la Energ<br>▶ | Ampla 16: 9                                        |                  |
| Dell E2                                                       | 2013H / E2213H / E2313H<br>Brilho/contraste<br>Ajuste automático                                                                                                    | Uso o<br>Formato de imagem<br>Posição horizontal                                                                                                    | la Energ      | ia Ampla 16: 9<br>50                               |                  |
| Dell Ei<br>⇒<br>→<br>→<br>→<br>→                              | 2013H / E2213H / E2313H<br>Brilho/contraste<br>Ajuste automático<br>Origem de entrada                                                                                                    | Uso o<br>Formato de imagem<br>Posição horizontal<br>Posição vertical                                                                                            | la Energ      | ia Ampla 16: 9<br>50<br>50                         |                  |
|                                                               | 2013H / E2213H / E2313H<br>Brilho/contraste<br>Ajuste automático<br>Origem de entrada<br>Configurações de cor                                                                                                    | Uso o<br>Formato de imagem<br>Posição horizontal<br>Posição vertical<br>Nitidez                                                                                 | la Energ      | ia 111111111111111111111111111111111111            |                  |
|                                                               | 2013H / E2213H / E2313H<br>Brilho/contraste<br>Ajuste automático<br>Origem de entrada<br>Configurações de cor<br>Configurações de exibição                                                                           | Uso d<br>Formato de imagem<br>Posição horizontal<br>Posição vertical<br>Nitidez<br>Clock de pixel                                                               | la Energ      | ia 111111111111111111111111111111111111            |                  |
|                                                               | 2013H / E2213H / E2313H<br>Brilho/contraste<br>Ajuste automático<br>Origem de entrada<br>Configurações de cor<br>Configurações de exibição<br>Outras configurações                                                   | Uso d<br>Formato de imagem<br>Posição horizontal<br>Posição vertical<br>Nitidez<br>Clock de pixel<br>Fase                                                       | la Energ      | ia 111111111111111111111111111111111111            |                  |
|                                                               | 2013H / E2213H / E2313H<br>Brilho/contraste<br>Ajuste automático<br>Origem de entrada<br>Configurações de cor<br>Configurações de exibição<br>Outras configurações<br>Personalizar                                   | Formato de imagem         Posição horizontal         Posição vertical         Nitidez         Clock de pixel         Fase         Redefinir config. de exibição | la Energ      | ia 1000000000000000000000000000000000000           | ^                |
|                                                               | 2013H / E2213H / E2313H<br>Brilho/contraste<br>Ajuste automático<br>Origem de entrada<br>Configurações de cor<br>Configurações de exibição<br>Outras configurações<br>Personalizar                                   | Formato de imagem         Posição horizontal         Posição vertical         Nitidez         Clock de pixel         Fase         Redefinir config. de exibição | la Energ      | ia Ampla 16: 9<br>50<br>50<br>50<br>50<br>50<br>50 | ^<br>V           |
|                                                               | 2013H / E2213H / E2313H<br>Brilho/contraste<br>Ajuste automático<br>Origem de entrada<br>Configurações de cor<br>Configurações de exibição<br>Outras configurações<br>Personalizar                                   | Formato de imagem         Posição horizontal         Posição vertical         Nitidez         Clock de pixel         Fase         Redefinir config. de exibição | la Energ      | ia 1111 111 111 111 111 111 111 111 111            | < > <del>+</del> |
|                                                               | 2013H / E2213H / E2313H<br>Brilho/contraste<br>Ajuste automático<br>Origem de entrada<br>Configurações de cor<br>Configurações de exibição<br>Outras configurações<br>Personalizar<br>Resolução: 1600 x 900 @ 60Hz / | Uso d<br>Formato de imagem<br>Posição horizontal<br>Posição vertical<br>Nitidez<br>Clock de pixel<br>Fase<br>Redefinir config. de exibição                      | la Energ      | ia Ampla 16: 9<br>50<br>50<br>50<br>50<br>50<br>50 | < > + ×          |

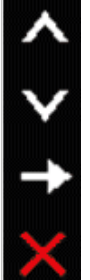

Formato de imagem

MOTA: O ajuste Panorâmico 16:9 não é necessário na resolução máxima predefinida de 1600 x 900 (para E2013H) ou 1920 x 1080 (para

| (apenas para<br>E2013H, E2213H e<br>E2313H) | E2213H/E2313H).                                                                                                    |
|---------------------------------------------|----------------------------------------------------------------------------------------------------|
| Posição horizontal                          | Utilize os botões 🛇 ou 오 para ajustar a imagem para a esquerda e para a direita. O valor mínimo é "0" (-). O valor máximo é "100" (+).                                  |
| Posição vertical                            | Utilize os botões 🛇 ou 文 para ajustar a imagem para cima e para baixo. O valor mínimo é "0" (-). O valor máximo é "100" (+).                                            |
| Nitidez                                     | Esta função pode tornar a imagem mais nítida ou mais suave. Utilize 🛇 ou 오 para ajustar a nitidez de "0" a "100".                                                       |
| Clock de pixel                              | Os ajustes de Fase e Relógio de pixéis permite ajustar o monitor de acordo com as suas preferências. Utilize os botões 🛇 ou 오 para obter a melhor qualidade de imagem.  |
| Fase                                        | Caso não sejam obtidos resultados satisfatórios utilizando o ajuste de Fase, utilize o ajuste de Relógio de pixéis (bruto) e depois utilize<br>novamente a Fase (fino). |
|                                             | <b>VOTA</b> : Os ajustes Posição horizontal, Relógio de pixéis e Fase estão disponíveis apenas para a entrada VGA.                                                      |
| Redefinir config.<br>de exibição            | Seleccione esta opção para repor as definições de visualização predefinidas.                                                                                            |
| Outras<br>configurações                     | Seleccione esta opção para ajustar as definições do OSD, tais como, o idioma do OSD, o tempo que o menu permanece no ecrã, etc.                                         |

|          | /135                                                                                                    | Uso da Energ                                                                                                    | a     |                                                                                                    |
|----------|----------------------------------------------------------------------------------------------------|----------------------------------------------------------------------------------------------------|-------|----------------------------------------------------------------------------------------------------|
| Đ.       | Brilho/contraste                                                                                                    | ldioma                                                                                                    | ►     | English                                                                                              |
| Ð        | Ajuste automático                                                                                                    | Transparência do menu                                                                                                    | Þ     | 20                                                                                                   |
| ••       | Configurações de cor                                                                                                    | Temporizador do menu                                                                                                    | ►     | 20 s                                                                                                 |
|          | Configurações de exibição                                                                                                    | Bloqueio do menu                                                                                                    | ►     | Desbloquear                                                                                          |
| ₽        | Outras configurações                                                                                                    | DDC/CI                                                                                                    | ►     | Habilitar                                                                                            |
| ★        | Personalizar                                                                                                    | Condicionamento do LCD                                                                                                    | ►     | Desabilitar                                                                                          |
|          |                                                                                                    | Restaurar Config. de Fábrica                                                                                                    |       | Restaurar Todas as Configurações                                                                     |
|          |                                                                                                    |                                                                                                    |       |                                                                                                    |
| 👁 Re     | solução: 1280 x 1024 @ 60Hz                                                                                                    |                                                                                                    |       |                                                                                                    |
|          |                                                                                                    |                                                                                                    |       |                                                                                                    |
| Dell E20 | 13H / E2213H / E2313H                                                                                                    | lleo da Ene                                                                                                    | raia  |                                                                                                    |
| Dell E20 | 13H / E2213H / E2313H                                                                                                    | Uso da Ene                                                                                                    | rgia  | English                                                                                              |
| Dell E20 | Brilho/contraste                                                                                                    | Uso da Ene<br>Idioma                                                                                                    | rgia  | English                                                                                              |
| Dell E20 | 113H / E2213H / E2313H<br>Brilho/contraste<br>Ajuste automático                                                                                                    | Uso da Ene<br>Idioma<br>Transparência do menu                                                                                                    | rgia  | English<br>20                                                                                        |
|          | 113H / E2213H / E2313H<br>Brilho/contraste<br>Ajuste automático<br>Origem de entrada                                                                                                    | Uso da Ene<br>Idioma<br>Transparência do menu<br>Temporizador do menu                                                                                         | rgia  | English<br>20<br>20 s                                                                                |
|          | 113H / E2213H / E2313H<br>Brilho/contraste<br>Ajuste automático<br>Origem de entrada<br>Configurações de cor                                                                                                    | Uso da Ene<br>Idioma<br>Transparência do menu<br>Temporizador do menu<br>Bloqueio do menu                                                                     | rgia  | English<br>20<br>20 s<br>Desbloquear                                                                 |
|          | 113H / E2213H / E2313H<br>Brilho/contraste<br>Ajuste automático<br>Origem de entrada<br>Configurações de cor<br>Configurações de exibição                                                                           | Uso da Ene<br>Idioma<br>Transparência do menu<br>Temporizador do menu<br>Bloqueio do menu<br>DDC/CI                                                           | rgia  | English<br>20<br>20 s<br>Desbloquear<br>Habilitar                                                    |
|          | 113H / E2213H / E2313H<br>Brilho/contraste<br>Ajuste automático<br>Origem de entrada<br>Configurações de cor<br>Configurações de exibição<br>Outras configurações                                                   | Uso da Ene<br>Idioma<br>Transparência do menu<br>Temporizador do menu<br>Bloqueio do menu<br>DDC/CI<br>Condicionamento do LCD                                 | rrgia | English<br>20<br>20 s<br>Desbloquear<br>Habilitar<br>Desabilitar                                     |
|          | HI3H / E2213H / E2313H<br>Brilho/contraste<br>Ajuste automático<br>Origem de entrada<br>Configurações de cor<br>Configurações de exibição<br>Outras configurações<br>Personalizar                                   | Idioma<br>Idioma<br>Transparência do menu<br>Temporizador do menu<br>Bloqueio do menu<br>DDC/CI<br>Condicionamento do LCD<br>Restaurar Config. de Fábrica     | rrgia | English<br>20<br>20 s<br>Desbloquear<br>Habilitar<br>Desabilitar<br>Restaurar Todas as Configurações |
|          | H13H / E2213H / E2313H<br>Brilho/contraste<br>Ajuste automático<br>Origem de entrada<br>Configurações de cor<br>Configurações de exibição<br>Outras configurações<br>Personalizar                                   | Idioma<br>Idioma<br>Transparência do menu<br>Temporizador do menu<br>Bloqueio do menu<br>DDC/CI<br>Condicionamento do LCD<br>Restaurar Config. de Fábrica     | rrgia | English<br>20<br>20 s<br>Desbloquear<br>Habilitar<br>Desabilitar<br>Restaurar Todas as Configurações |
|          | Intransformatica automático<br>Ajuste automático<br>Origem de entrada<br>Configurações de cor<br>Configurações de exibição<br>Outras configurações<br>Personalizar                                                  | Idioma<br>Idioma<br>Transparência do menu<br>Temporizador do menu<br>Bloqueio do menu<br>DDC/CI<br>Condicionamento do LCD<br>Restaurar Config. de Fábrica     | rrgia | English<br>20<br>20 s<br>Desbloquear<br>Habilitar<br>Desabilitar<br>Restaurar Todas as Configurações |
|          | 113H / E2213H / E2313H<br>Brilho/contraste<br>Ajuste automático<br>Origem de entrada<br>Configurações de cor<br>Configurações de exibição<br>Outras configurações<br>Personalizar<br>Solução:1600 x 900 @ 60Hz / 19 | Uso da Ene<br>Idioma<br>Transparência do menu<br>Temporizador do menu<br>Bloqueio do menu<br>DDC/CI<br>Condicionamento do LCD<br>Restaurar Config. de Fábrica | rrgia | English<br>20<br>20 s<br>Desbloquear<br>Habilitar<br>Desabilitar<br>Restaurar Todas as Configurações |

Idioma

**Transparência do** Permite ajustar a transparência do menu OSD.

| menu             |                                                                                                    |
|------------------|----------------------------------------------------------------------------------------------------|
| Temporizador do  | Permite definir o tempo durante o qual o menu OSD permanece activo depois de pressionar um botão no monitor.                                                                                                    |
| menu             | Utilize os botões 🛇 e 🔍 para ajustar em incrementos de 1 segundo, de 5 a 60 segundos.                                                                                                    |
| Bloqueio do menu | Controla o acesso do utilizador aos ajustes. Quando estiver seleccionada a opção Bloquear, o utilizador não poderá efectuar ajustes. Todos os                                                                                                    |
|                  | botões estarão bloqueados, excepto o botão 😉.                                                                                                    |
|                  | NOTA: Quando o menu OSD estiver bloqueado, ao pressionar o botão de menu, irá aceder directamente ao menu de definições do OSD,                                                                                                    |
|                  | com a entrada "Bloqueio do OSD" pré-seleccionada. Mantenha pressionado o botão 얼 durante 10 segundos para desbloquear e permitir o acesso do utilizador a todas as definições.                                                                                                    |
| DDC/CI           | DDC/CI (Canal de dados do monitor/Interface de comando) permite utilizar um software no seu computador para ajustar as definições do monitor, como por exemplo, o brilho, o equilíbrio de cor, etc.                                                                                        |
|                  | Activar (Predefinido): Optimiza o desempenho do seu monitor e oferece uma melhor experiência de utilização.<br>Desactivar: Desactiva a opção DDC/CI e será apresentada a seguinte mensagem no ecrã.                                                                                        |
|                  | Dell E1713S / E2013H / E2213H / E2313H                                                                                                    |
|                  |                                                                                                    |
|                  | A função de ajuste da configuração de exibição usando o aplicativo de PC                                                                                                    |
|                  | será desabilitada. Deseja desativar a função DDC/CI?                                                                                                    |
|                  |                                                                                                    |
|                  |                                                                                                    |
|                  | Não Não Não Não Não Não Não Não Não Não                                                                                                    |
|                  | Cim.                                                                                                    |
|                  | Sim                                                                                                    |
|                  |                                                                                                    |
|                  |                                                                                                    |
| Condicionamento  | Esta função ajuda a eliminar casos ligeiros de retenção de imagem.                                                                                                    |
| do LCD           | Se uma imagem ficar retida no monitor, seleccione <b>Condicionamento do LCD</b> para ajudar a eliminar qualquer imagem retida. A utilização da função Condicionamento do LCD poderá demorar algum tempo. Não é possível eliminar casos graves de de retenção de imagem ou imagem residual. |
|                  | NOTA: Utilize a função de Condicionamento do LCD apenas quando ocorrer um problema de retenção de imagem.                                                                                                    |
|                  | Ao seleccionar "Activar" o Condicionamento do LCD, será apresentada a seguinte mensagem de aviso:                                                                                                    |
|                  |                                                                                                    |
|                  |                                                                                                    |
|                  |                                                                                                    |
|                  |                                                                                                    |
|                  |                                                                                                    |
|                  |                                                                                                    |

|                                                 |                                                                                     | Este recurso o ajudará a redu                                                                                                    | i <mark>zir casos simples de reten</mark> ção                                                       | de imagem.             |                                        |
|-------------------------------------------------|-------------------------------------------------------------------------------------|----------------------------------------------------------------------------------------------------|----------------------------------------------------------------------------------------------------|------------------------|----------------------------------------|
|                                                 | Dependendo do grau de retenção de imagem, a execução do programa pode ser demorada. |                                                                                                    |                                                                                                    |                        |                                        |
|                                                 |                                                                                     | Deseja continuar?                                                                                                    | Não                                                                                                 |                        |                                        |
| Restaurar Config.<br>de Fábrica<br>Personalizar |                                                                                     |                                                                                                    |                                                                                                    |                        |                                        |
| Restaurar Config.<br>de Fábrica<br>Personalizar | Repõe os<br>Esta opção                                                              | valores predefinidos de todas as def                                                                                                    | inições do OSD.<br>no.                                                                              |                        |                                        |
| Restaurar Config.<br>de Fábrica<br>Personalizar | Repõe os<br>Esta opção<br>Dell E1                                                   | valores predefinidos de todas as defi<br>o permite definir duas teclas de atall                                                                                                    | inições do OSD.<br>no.<br>Us                                                                        | o da Energia           |                                        |
| Restaurar Config.<br>de Fábrica<br>Personalizar | Repõe os<br>Esta opção<br>Dell E1                                                   | valores predefinidos de todas as defi<br>o permite definir duas teclas de atall<br>1713S<br>Brilho/contraste                                                                                                    | inições do OSD.<br>no.<br>Us<br>Tecla de atalho 1                                                   | o da Energia<br>▶      | Modos predefinidos                     |
| Restaurar Config.<br>de Fábrica<br>Personalizar | Repõe os<br>Esta opção<br>Dell E1                                                   | valores predefinidos de todas as defi<br>o permite definir duas teclas de atall<br>1713S<br>Brilho/contraste<br>Ajuste automático                                                                                              | inições do OSD.<br>no.<br>Us<br>Tecla de atalho 1<br>Tecla de atalho 2                              | o da Energia           | Modos predefinidos<br>Brilho/contraste |
| Restaurar Config.<br>de Fábrica<br>Personalizar | Repõe os<br>Esta opção<br>Dell E1<br>-<br>                                          | valores predefinidos de todas as defi<br>o permite definir duas teclas de atall<br>1713S<br>Brilho/contraste<br>Ajuste automático<br>Configurações de cor                                                                      | inições do OSD.<br>no.<br>Us<br>Tecla de atalho 1<br>Tecla de atalho 2<br>Reinicializar Personaliza | o da Energia           | Modos predefinidos<br>Brilho/contraste |
| Restaurar Config.<br>de Fábrica<br>Personalizar | Repõe os<br>Esta opção<br>Dell E1<br>-<br>                                          | valores predefinidos de todas as defi<br>o permite definir duas teclas de atall<br>1713S<br>Brilho/contraste<br>Ajuste automático<br>Configurações de cor<br>Configurações de exibição                                         | inições do OSD.<br>no.<br>Us<br>Tecla de atalho 1<br>Tecla de atalho 2<br>Reinicializar Personaliza | o da Energia<br>▶<br>▶ | Modos predefinidos<br>Brilho/contraste |
| Restaurar Config.<br>de Fábrica<br>Personalizar | Repõe os<br>Esta opção<br>Dell E1                                                   | valores predefinidos de todas as def<br>o permite definir duas teclas de atall<br>1713S<br>Brilho/contraste<br>Ajuste automático<br>Configurações de cor<br>Configurações de exibição<br>Outras configurações                  | inições do OSD.<br>no.<br>Us<br>Tecla de atalho 1<br>Tecla de atalho 2<br>Reinicializar Personaliza | o da Energia           | Modos predefinidos<br>Brilho/contraste |
| Restaurar Config.<br>de Fábrica<br>Personalizar | Repõe os<br>Esta opção<br>Dell E1<br>                                               | valores predefinidos de todas as defi<br>o permite definir duas teclas de atall<br>1713S<br>Brilho/contraste<br>Ajuste automático<br>Configurações de cor<br>Configurações de exibição<br>Outras configurações<br>Personalizar | inições do OSD.<br>no.<br>Us<br>Tecla de atalho 1<br>Tecla de atalho 2<br>Reinicializar Personaliza | o da Energia           | Modos predefinidos<br>Brilho/contraste |

|                   | Dell E2    | 2013H / E2213H / E2313H                                                   | Uso d                                                                                 | a Energia 👭 👭 💔 💔 🖤                                                    |               |
|-------------------|------------|---------------------------------------------------------------------------|---------------------------------------------------------------------------------------|------------------------------------------------------------------------|---------------|
|                   | Đ.         | Brilho/contraste                                                          | Tecla de atalho 1                                                                     | Modos predefinidos                                                     |               |
|                   | •          | Ajuste automático                                                         | Tecla de atalho 2                                                                     | ▶ Brilho/contraste                                                     |               |
|                   | ₽          | Origem de entrada                                                         | Reinicializar Personalizar                                                            |                                                                        |               |
|                   |            | Configurações de cor                                                      |                                                                                       |                                                                        |               |
|                   |            | Configurações de exibição                                                 |                                                                                       |                                                                        |               |
|                   | ŧ          | Outras configurações                                                      |                                                                                       |                                                                        | _             |
|                   | *          | Personalizar                                                              |                                                                                       |                                                                        | ^             |
|                   |            |                                                                           |                                                                                       |                                                                        | $\mathbf{v}$  |
|                   |            |                                                                           |                                                                                       |                                                                        | $\rightarrow$ |
|                   | ۲          | Resolução:1600 x 900 @ 60Hz /                                             | 1920 x 1080 @ 60Hz                                                                    |                                                                        | $\times$      |
| Tecla de atalho 1 | O utilizad | lor pode seleccionar entre "Modos p<br>e E2313H), "Proporção" (apenas par | redefinidos", "Brilho/Contraste", "Ajuste a<br>ra E2013H, E2213H e E2313H) para defin | automático", "Fonte de entrada" (apenas pa<br>ir como tecla de atalho. | ara E2013H,   |
|                   | Dell E     | 17135                                                                     | Uso da                                                                                | Energia                                                                |               |
|                   | Đ.         | Brilho/contraste                                                          | Tecla de atalho 1                                                                     | ✓ Modos predefinidos →                                                 |               |
|                   | Œ          | Ajuste automático                                                         | Tecla de atalho 2                                                                     | Brilho/contraste                                                       |               |
|                   |            | Configurações de cor                                                      | Reinicializar Personalizar                                                            | Ajuste automático                                                      |               |
|                   |            | Configurações de exibição                                                 |                                                                                       |                                                                        |               |
|                   | 뉵          | Outras configurações                                                      |                                                                                       |                                                                        |               |
|                   | *          | Personalizar                                                              |                                                                                       |                                                                        | ^             |
|                   |            |                                                                           |                                                                                       |                                                                        | $\mathbf{v}$  |
|                   |            |                                                                           |                                                                                       |                                                                        | →             |
|                   | <b>()</b>  | Resolução: 1280 x 1024 @ 60H                                              | łz                                                                                    |                                                                        | Ð             |

|                               | Dell E2013H / E2213H / E2313H |                                                                           | Uso                                                                                  | o da Energi 🚺 🚺 🚺 🚺 🚺 🗤                                                     |   |
|-------------------------------|-------------------------------|---------------------------------------------------------------------------|--------------------------------------------------------------------------------------|-----------------------------------------------------------------------------|---|
|                               | Ð.                            | Brilho/contraste                                                          | Tecla de atalho 1                                                                    | ✓ Modos predefinidos →                                                      |   |
|                               | <b>(</b> -)                   | Ajuste automático                                                         | Tecla de atalho 2                                                                    | Brilho/contraste                                                            |   |
|                               | ₽                             | Origem de entrada                                                         | Reinicializar Personalizar                                                           | Ajuste automático                                                           |   |
|                               | ••                            | Configurações de cor                                                      |                                                                                      | Origem de entrada                                                           |   |
|                               |                               | Configurações de exibição                                                 |                                                                                      | Formato de imagem                                                           |   |
|                               | ŧ                             | Outras configurações                                                      |                                                                                      |                                                                             |   |
|                               | *                             | Personalizar                                                              |                                                                                      | ^                                                                           |   |
|                               |                               |                                                                           |                                                                                      | $\checkmark$                                                                |   |
|                               |                               |                                                                           |                                                                                      | →                                                                           |   |
|                               | ٢                             | Resolução: 1600 x 900 @ 60Hz                                              | / 1920 x 1080 @ 60Hz                                                                 | Ð                                                                           |   |
| Tecla de atalho 2             | O utilizado<br>E2213H e       | or pode seleccionar entre "Modos pre<br>E2313H), "Proporção" (apenas para | definidos", "Brilho/Contraste", "Ajuste aut<br>E2013H, E2213H e E2313H) para definir | comático", "Fonte de entrada" (apenas para E2013H,<br>como tecla de atalho. | 1 |
| Reinicializar<br>Personalizar | Permite-If                    | ne restaurar as predefinições de tecla                                    | as de atalho.                                                                        |                                                                             |   |

## Mensagens de alerta do OSD

Quando o monitor não suportar um determinado modo de resolução, será apresentada a seguinte mensagem: E1713S:

## Dell E1713S

A duração de entrada atual não é suportada pela tela do monitor.

Por favor, mude sua duração de entrada em 1280x1024@60Hz ou alguma outra duração do

monitor indicada, assim como as especificações do monitor.

## E2013H:

## Dell E2013H

A duração de entrada atual não é suportada pela tela do monitor.

Por favor, mude sua duração de entrada em 1600 x 900 @ 60Hzou alguma outra duração do

monitor indicada, assim como as especificações do monitor.

#### 

### E2213H/E2313H:

## Dell E2213H / E2313H

A duração de entrada atual não é suportada pela tela do monitor.

Por favor, mude sua duração de entrada em 1920 x 1080 @ 60Hz ou alguma outra duração do

monitor indicada, assim como as especificações do monitor.

horizontais e verticais suportadas por este monitor. O modo recomendado é 1280 x 1024 (para E1713S) ou 1600 x 900 (para E2013H) ou 1920 x 1080 (para E2213H/E2313H).

Antes de desactivar a função DDC/CI será apresentada a mensagem seguinte.

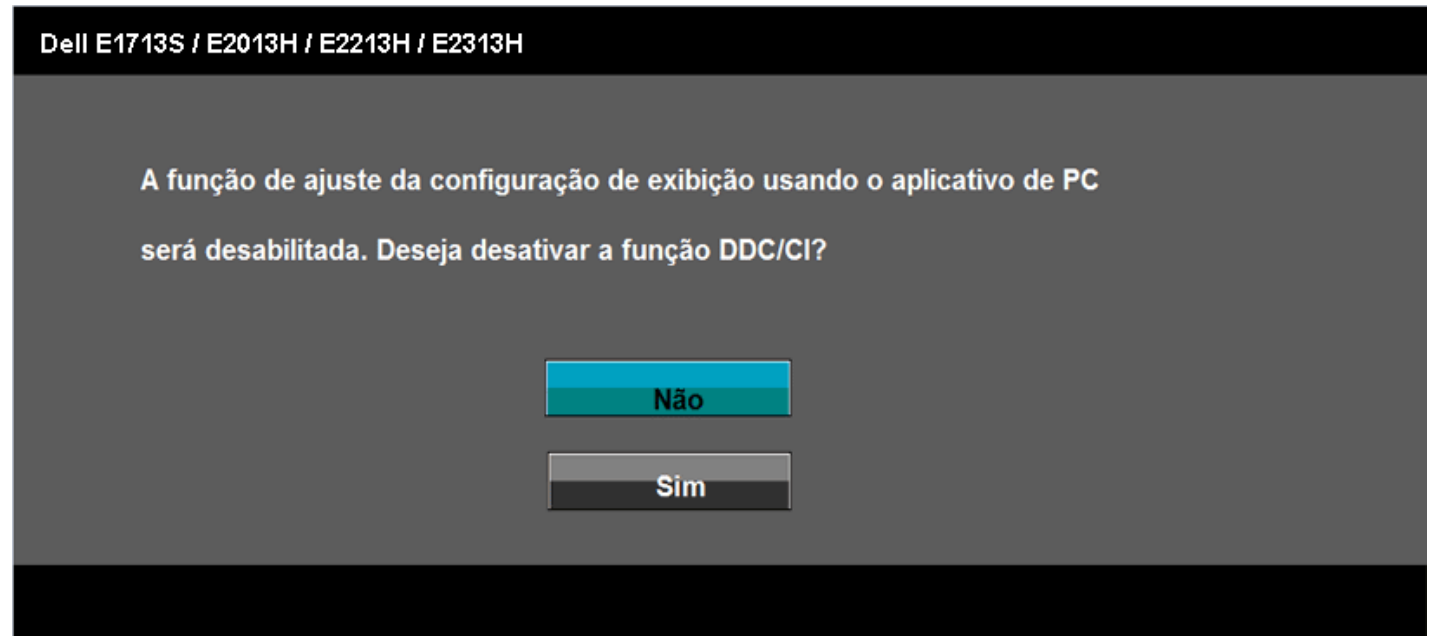

Quando o monitor entrar no modo de poupança de energia, será apresentada a seguinte mensagem:

| Dell E1713S / E2013H / E2213H / E2313H |
|----------------------------------------|
| Entrando em economia de energia.       |
|                                        |

Active o computador e o monitor para aceder ao menu OSD.

Se pressionar qualquer botão além do botão de alimentação, serão apresentadas as seguintes mensagens, dependendo da entrada:

## Dell E1713S

Não há nenhum sinal vindo do computador.

Pressione qualquer tecla no teclado ou mouse para reativá-lo.

## (B)

## Dell E2013H / E2213H / E2313H

Não há nenhum sinal vindo do computador.

Pressione qualquer tecla do teclado ou mexa o mouse para reativá-lo.

Se não houver exibição, pressione o botão monitor agora para selecionar

a fonte de entrada correta no menu Na tela.

## 

Se o cabo VGA ou DVI não estiver ligado, será apresentada uma das seguinte caixas de diálogo. O monitor entrará no Modo de Poupança de energia após 5 minutos se permanecer nesse estado.

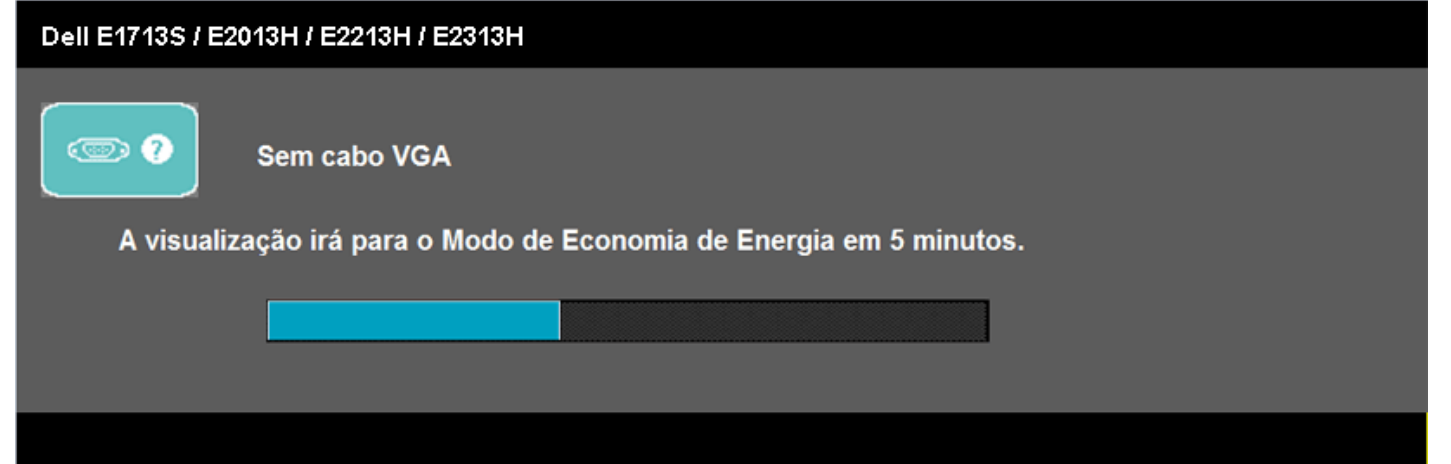

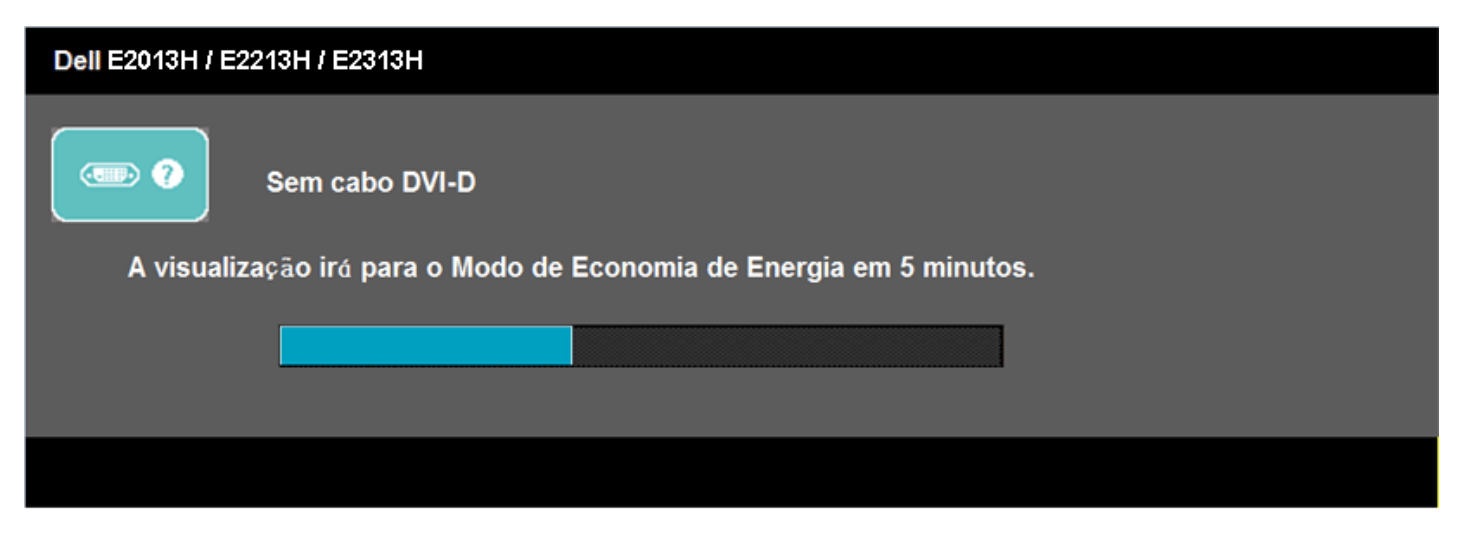

Consulte a secção Resolução de problemas para obter mais informações.

## Definir a resolução máxima

Para definir a resolução máxima para o monitor:

Windows Vista®, Windows® 7, Windows® 8:

- 1. Para Windows® 8 only, selecione o Desktop de ladrilho para alterar para desktop clássico.
- 2. Clique com botão direito do mouse no desktop e clique em Resolução de tela.
- 3. Clique na lista suspensa da Resolução de tela e selecione 1280 x 1024 (para E1713S) ou 1600 x 900 (para E2013H) ou 1920 x 1080 (para E2213H/E2313H).
- 4. Clique em OK.

Se a opção **1280 x 1024** (para E1713S) ou **1600 x 900** (para E2013H) ou **1920 x 1080** (para E2213H/E2313H) não for apresentada, poderá ser necessário actualizar a placa gráfica. Dependendo do seu computador, execute um dos seguintes procedimentos.

Se possuir um computador de secretária ou computador portátil Dell:

• Visite http://www.dell.com/support/monitors, introduza o número da etiqueta de assistência e transfira o controlador mais recente para a sua placa gráfica.

Se não estiver a utilizar um computador (portátil ou de secretária) Dell:

- Visite o website de apoio do fabricante do seu computador e transfira os controladores mais recentes para a sua placa gráfica.
- Visite o website do fabricante da sua placa gráfica e transfira os controladores mais recentes.

## Utilizar o Dell Soundbar

O Dell Soundbar é um sistema de altifalantes estéreo de dois canais que pode ser instalado em monitores de ecrã plano da Dell. O Soundbar possui um controlo rotativo de alimentação e de volume para ajustar o nível de som, um LED para indicação de alimentação e duas tomadas para auscultadores

| 5  |                                   |
|----|-----------------------------------|
| 1. | Mecanismo de fixação              |
| 2  | Controlo/indicador de alimentação |
| 3. | Controlo do volume                |
|    |                                   |

- 4. Tomada de entrada de áudio
- 5. Tomada para auscultadores

## Utilizar a inclinação

## Inclinação

Utilizando o suporte, é possível inclinar o monitor para o ângulo de visualização mais confortável.

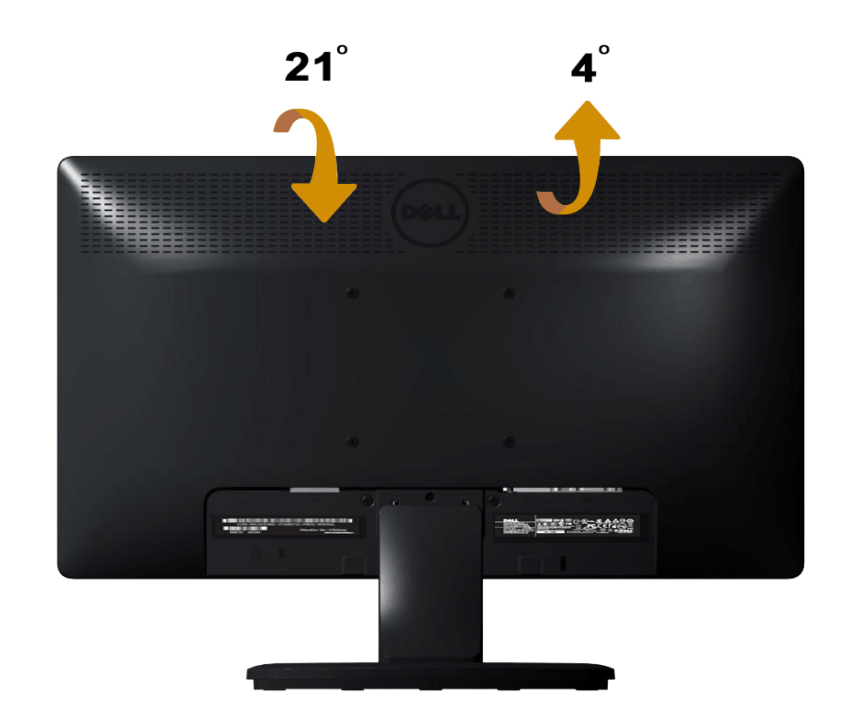

**NOTA**: O monitor é fornecido com a base e o suporte desencaixados.

# Resolução de problemas

## Monitor Dell™E1713S/E2013H/E2213H/E2313H

- Auto-teste
- Diagnóstico integrado
- Problemas comuns
- Problemas específicos do produto
- Problemas com o Dell Soundbar

AVISO: Antes de iniciar qualquer dos procedimentos descritos nesta secção, siga as Instruções de segurança.

## Auto-teste

O seu monitor inclui uma funcionalidade de auto-teste que lhe permite verificar se o monitor está a funcionar correctamente. Se o monitor e o computador estiverem ligados correctamente e o ecrã do monitor permanecer negro, execute o auto-teste do monitor efectuando os seguintes passos:

- 1. Desligue o computador e o monitor.
- Desligue o cabo de vídeo da parte traseira do computador. Para assegurar uma operação de Auto-teste com êxito, remova o conector Analógico do E1713S. Para os modelos E2013H, E2213H e E2313H, remova o conector Digital (conector branco) e o conector Analógico (conector azul) da parte traseira do computador.
- 3. Ligue a alimentação do monitor.

Será exibida uma caixa de diálogo no ecrã (sobre um fundo negro) caso o monitor não consiga detectar um sinal de vídeo e estiver a funcionar correctamente. Durante o modo de auto-teste, o LED de alimentação permanecerá azul. Além disso, dependendo da entrada seleccionada, um dos diálogos abaixo irá ser exibido continuamente no ecrã.

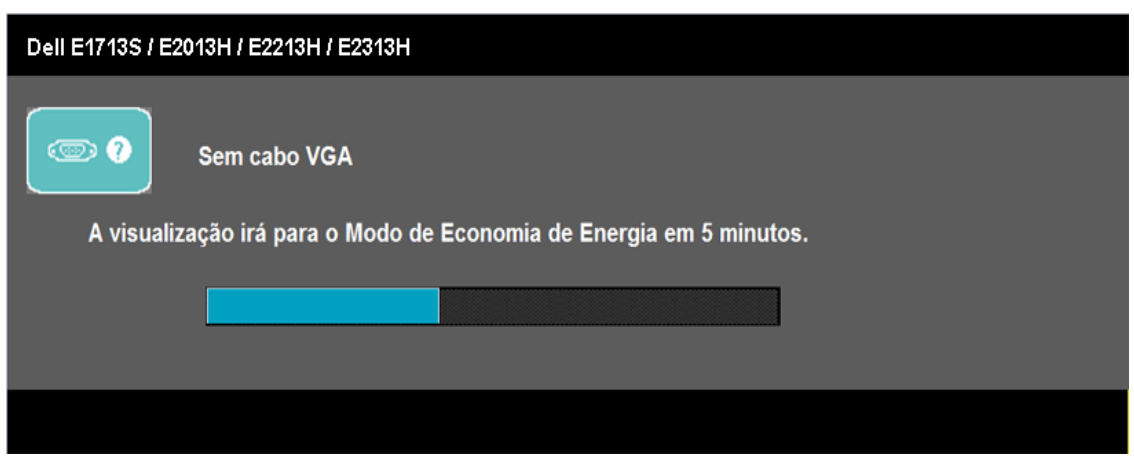

| Dell E2013H / E2213H / E2313H                                       |  |
|---------------------------------------------------------------------|--|
| Sem cabo DVI-D                                                      |  |
| A visualização irá para o Modo de Economia de Energia em 5 minutos. |  |
|                                                                     |  |
|                                                                     |  |

- 4. Esta caixa será também exibida durante o funcionamento normal do sistema se o cabo de vídeo se desligar ou ficar danificado. O monitor entrará no **Modo de Poupança de energia após 5 minutos** se permanecer nesse estado.
- 5. Desligue o monitor e volte a ligar o cabo de vídeo; de seguida ligue o computador e o monitor.

Se o ecrã do seu monitor continuar vazio depois de efectuar o procedimento anterior, verifique o seu controlador de vídeo e o computador, dado que o monitor está a funcionar correctamente.

WOTA: A funcionalidade de auto-teste não está disponível para os modos de vídeo S-Video, Composto e Componente.

## Diagnóstico integrado

O seu monitor inclui uma ferramenta de diagnóstico integrada que o ajuda a determinar se os problemas com a exibição de imagem se devem ao próprio monitor ou ao seu computador ou placa de vídeo.

**NOTA**: Pode executar o diagnóstico integrado apenas quando o cabo de vídeo estiver desligado e o monitor se encontrar no modo de auto-teste.

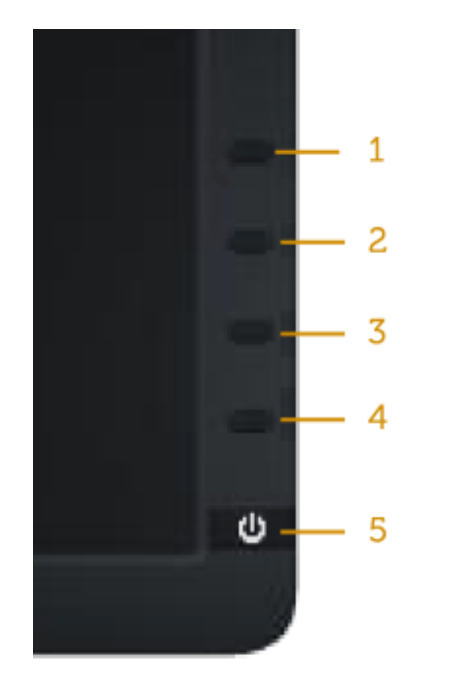

Para executar o diagnóstico integrado:

- 1. Certifique-se de que o ecrã se encontra limpo (sem partículas de pó na superfície do ecrã).
- 2. Desligue o(s) cabo(s) de vídeo da parte traseira do computador ou do monitor. O monitor entrará no modo de auto-teste.
- 3. Mantenha pressionado simultaneamente o Botão 1 e o Botão 4 no painel frontal durante 2 segundos. Será exibido um ecrã cinzento.
- 4. Inspeccione cuidadosamente o ecrã para verificar se existem falhas.
- 5. Pressione novamente o Botão 4 no painel frontal. A cor do ecrã irá mudar para vermelho.
- 6. Inspeccione o ecrã para verificar se existem falhas.
- 7. Repita os passos 5 e 6 para inspeccionar o ecrã com as cores verde, azul, preta, branca e com texto.

O teste é concluído quando for exibido o ecrã branco. Para sair, pressione novamente o Botão 4.

Se não detectar quaisquer falhas com a ferramenta de diagnóstico integrada, o monitor está funcionar correctamente. Verifique a placa de vídeo e o computador.

## **Problemas comuns**

A tabela seguinte contém informações gerais sobre problemas comuns do monitor que poderão surgir e sobre as suas possíveis soluções.

| Sintomas comuns                           | Descrição                | Soluções possíveis                                                                                                    |
|-------------------------------------------|--------------------------|----------------------------------------------------------------------------------------------------|
| Sem vídeo/LED de<br>alimentação desligado | Sem imagem               | <ul> <li>Certifique-se de que o cabo de vídeo que liga o monitor ao computador está ligado correctamente.</li> <li>Verifique se a tomada de alimentação eléctrica está a funcionar correctamente utilizando outro equipamento eléctrico.</li> <li>Certifique-se de que o botão de alimentação se encontra completamente pressionado.</li> </ul> |
| Sem vídeo/LED de<br>alimentação ligado    | Sem imagem ou sem brilho | <ul> <li>Aumente os controlos de brilho e contraste através do OSD.</li> <li>Execute a função de auto-teste.</li> <li>Verifique se os pinos do conector do cabo de vídeo se encontram dobrados ou partidos.</li> <li>Certifique-se de que se encontra seleccionada a fonte de entrada no menu <u>Selecção de</u></li> </ul>                     |

|                                         |                                                                    | fonte de entrada.<br>• Execute o diagnóstico integrado.                                                                                                    |
|-----------------------------------------|--------------------------------------------------------------------|----------------------------------------------------------------------------------------------------|
| Focagem deficiente                      | A imagem está desfocada,<br>esbatida ou sobreposta                 | <ul> <li>Efectue o Ajuste automático através do OSD.</li> <li>Ajuste os controlos de Fase e Relógio de pixéis através do OSD.</li> <li>Não utilize cabo de extensão de vídeo.</li> <li>Reponha as predefinições do monitor.</li> <li>Altere a resolução de vídeo para a proporção de imagem correcta (16:10).</li> </ul>                                                                                                    |
| Imagem instável/oscilante               | Imagem instável ou com<br>ligeiras oscilações                      | <ul> <li>Efectue o Ajuste automático através do OSD.</li> <li>Ajuste os controlos de Fase e Relógio de pixéis através do OSD.</li> <li>Reponha as predefinições do monitor.</li> <li>Verifique os factores ambientais.</li> <li>Teste o monitor noutro local.</li> </ul>                                                                                                    |
| Falha de pixéis                         | O ecrã LCD apresenta pontos<br>pretos                              | <ul> <li>Desligue e volte a ligar.</li> <li>A existência de pixéis permanentemente desligados é um defeito natural que pode ocorrer<br/>na tecnologia LCD.</li> <li>Para obter mais informações acerca da Política de Pixéis e Qualidade dos Monitores da Dell</li> </ul>                                                                                                    |
| Pixéis permanentemente                  | O ecrã LCD apresenta pontos                                        | <ul> <li>consulte o Web site de suporte da Dell em: <u>www.dell.com/support/monitors</u>.</li> <li>Deslique e volte a ligar.</li> </ul>                                                                                                    |
| acesos                                  | brilhantes                                                         | • A existência de pixéis permanentemente desligados é um defeito natural que pode ocorrer<br>na tecnologia LCD.                                                                                                    |
|                                         |                                                                    | Para obter mais informações acerca da Política de Pixéis e Qualidade dos Monitores da Dell consulte o Web site de suporte da Dell em: <u>www.dell.com/support/monitors</u> .                                                                                                    |
| Problemas com o brilho                  | A imagem encontra-se<br>demasiado escura ou<br>demasiado brilhante | <ul> <li>Reponha as predefinições do monitor.</li> <li>Efectue o Ajuste automático através do OSD.</li> <li>Ajuste os controlos de brilho e contraste através do OSD.</li> </ul>                                                                                                    |
| Distorção geométrica                    | O ecrã não se encontra<br>centrado correctamente                   | <ul> <li>Reponha as predefinições do monitor.</li> <li>Efectue o Ajuste automático através do OSD.</li> <li>Ajuste os controlos de brilho e contraste através do OSD.</li> </ul>                                                                                                    |
| Linhas horizontais/verticais            | O ecrã apresenta uma ou<br>mais linhas                             | <ul> <li>Reponha as predefinições do monitor.</li> <li>Efectue o Ajuste automático através do OSD.</li> <li>Ajuste os controlos de Fase e Relógio de pixéis através do OSD.</li> <li>Execute a função de auto-teste e verifique se estas linhas são também exibidas no modo de auto-teste.</li> <li>Verifique se os pinos do conector do cabo de vídeo se encontram dobrados ou partidos.</li> </ul>                                                          |
| Problemas de sincronização              | A imagem parece codificada<br>ou quebrada                          | <ul> <li>Reponha as predefinições do monitor.</li> <li>Efectue o Ajuste automático através do OSD.</li> <li>Ajuste os controlos de Fase e Relógio de pixéis através do OSD.</li> <li>Execute a função de auto-teste e verifique se a imagem codificada é também exibida no modo de auto-teste.</li> <li>Verifique se os pinos do conector do cabo de vídeo se encontram dobrados ou partidos.</li> <li>Reinicie o computador em modo de segurança.</li> </ul> |
| Problemas relacionados com<br>segurança | Sinais visíveis de fumo ou<br>faíscas                              | <ul> <li>Não execute quaisquer passos para resolução do problema.</li> <li>Contacte a Dell imediatamente.</li> </ul>                                                                                                    |
| Problemas ocasionais                    | O monitor não funciona<br>correctamente em modo                    | <ul> <li>Certifique-se de que o cabo de vídeo que liga o monitor ao computador está ligado<br/>correctamente.</li> </ul>                                                                                                    |

|                                                                                                    | ligado ou desligado                                                   | <ul> <li>Reponha as predefinições do monitor.</li> <li>Execute a função de auto-teste e verifique se o problema intermitente ocorre também no modo de auto-teste.</li> </ul>                                                                                                    |
|----------------------------------------------------------------------------------------------------|-----------------------------------------------------------------------|----------------------------------------------------------------------------------------------------|
| Falha de cor                                                                                                    | A imagem não tem cor                                                  | <ul> <li>Execute a função de auto-teste.</li> <li>Certifique-se de que o cabo de vídeo que liga o monitor ao computador está ligado correctamente.</li> <li>Verifique se os pinos do conector do cabo de vídeo se encontram dobrados ou partidos.</li> </ul>                                                                                                    |
| Cor errada                                                                                                    | A cor da imagem não é a<br>correcta                                   | <ul> <li>Altere o Modo de definição de cor no menu de Definições de cor para Gráficos ou Vídeo dependendo da aplicação.</li> <li>Tente Predefinições de cor diferentes no menu de Definições de cor. Ajuste o valor R/G/B no menu de Definições de cor se a opção Gestão de cor estiver desligada.</li> <li>Altere o Formato de cor de entrada para PC RGB ou YPbPr no menu Definições Avançadas.</li> </ul> |
| Retenção de imagem de uma<br>imagem estática que<br>permaneceu no monitor<br>durante um longo período de<br>tempo | É visível no ecrã uma ligeira<br>sombra da imagem estática<br>exibida | <ul> <li>Utilize a funcionalidade de Gestão de energia para desligar o monitor sempre que este não estiver em utilização (para obter mais informações, consulte <u>Modos de gestão de energia</u>).</li> <li>Em alternativa, pode utilizar uma protecção de ecrã dinâmica.</li> </ul>                                                                                                    |

# Problemas específicos do produto

| Sintomas específicos                                                                           | Descrição                                                                                                    | Soluções possíveis                                                                                                    |
|------------------------------------------------------------------------------------------------|----------------------------------------------------------------------------------------------------|----------------------------------------------------------------------------------------------------|
| A imagem no ecrã é demasiado<br>pequena                                                        | A imagem é exibida no centro<br>do ecrã mas não preenche a<br>totalidade da área de<br>visualização                                                   | <ul> <li>Reponha as predefinições do monitor.</li> </ul>                                                                                                    |
| Não é possível ajustar o<br>monitor através dos botões no<br>painel frontal                    | O OSD não é exibido no ecrã                                                                                                    | <ul> <li>Desligue o monitor, desligue e volte a ligar o cabo de alimentação e por fim volte a ligar<br/>o monitor.</li> </ul>                                                                                                    |
| Não existe nenhum Sinal de<br>entrada quando são<br>pressionados os controlos do<br>utilizador | Sem imagem, o LED apresenta<br>uma luz azul. Ao pressionar os<br>botões "cima", "baixo" ou<br>"Menu", é exibida a mensagem<br>"Sem sinal de entrada". | <ul> <li>Verifique a fonte de sinal. Certifique-se de que o computador não se encontra em modo<br/>de poupança de energia movendo o rato ou premindo qualquer tecla no teclado.</li> <li>Verifique se o cabo de sinal se encontra ligado correctamente. Volte a ligar o cabo caso<br/>seja necessário.</li> <li>Reinicie o computador ou o leitor de vídeo.</li> </ul> |
| A imagem não preenche a<br>totalidade do ecrã                                                  | A imagem não ocupa a<br>totalidade da altura ou da<br>largura do ecrã                                                                                 | <ul> <li>Devido aos diferentes formatos de vídeo (proporção da imagem) dos DVD, o monitor<br/>poderá efectuar a exibição em ecrã inteiro.</li> <li>Execute o diagnóstico integrado.</li> </ul>                                                                                                    |

**NOTA:** Se escolher o modo DVI-D, a função de **Ajuste automático** não estará disponível.

## **Problemas com o Dell™ Soundbar**

| Sintomas comuns                                                              | Descrição                                                                     | Soluções possíveis                                                                                                    |
|------------------------------------------------------------------------------|-------------------------------------------------------------------------------|----------------------------------------------------------------------------------------------------|
| O sistema não reproduz som<br>com o Soundbar ligado a um<br>transformador AC | O Soundbar não reproduz som<br>- o indicador de alimentação<br>está desligado | <ul> <li>Rode o botão de Alimentação/Volume do Soundbar no sentido dos ponteiros do relógio<br/>até à posição do meio; verifique se o indicador de alimentação (LED azul) na parte<br/>frontal do Soundbar está aceso.</li> <li>Confirme que o cabo de alimentação do Soundbar se encontra ligado ao transformador.</li> </ul> |
|                                                                              |                                                                               |                                                                                                    |

| Sem som                             | O Soundbar tem alimentação -<br>o indicador de alimentação está<br>aceso    | <ul> <li>Ligue o cabo de entrada de linha de áudio à tomada de saída de áudio do computador.</li> <li>Coloque todos os controlos de volume no máximo e certifique-se de que a opção sem som não se encontra activada.</li> <li>Reproduza um conteúdo de áudio no computador (por exemplo, um CD de áudio ou MP3).</li> <li>Rode o botão de Alimentação/Volume do Soundbar no sentido dos ponteiros do relógio até um nível de som mais elevado.</li> <li>Limpe e volte a ligar a ficha de entrada de linha de áudio.</li> <li>Teste o Soundbar utilizando outra fonte de áudio (Por exemplo: leitor de CD portátil, leitor de MP3).</li> </ul>                                                                                                    |
|-------------------------------------|-----------------------------------------------------------------------------|----------------------------------------------------------------------------------------------------|
| Som distorcido                      | A placa de som do computador<br>está a ser utilizada como fonte<br>de áudio | <ul> <li>Remova todas as obstruções entre o Soundbar e o utilizador.</li> <li>Confirme que a ficha de entrada de linha de áudio se encontra totalmente inserida na tomada da placa de som.</li> <li>Coloque todos os controlos de volume do Windows no nível médio.</li> <li>Diminua o volume da aplicação de áudio.</li> <li>Rode o botão de Alimentação/Volume do Soundbar no sentido contrário aos dos ponteiros do relógio até um nível som mais reduzido.</li> <li>Limpe e volte a ligar a ficha de entrada de linha de áudio.</li> <li>Verifique se a placa de som do computador apresenta erros.</li> <li>Teste o Soundbar utilizando outra fonte de áudio (Por exemplo: leitor de CD portátil, leitor de MP3).</li> <li>Evite utilizar um cabo de áudio de extensão ou um conversor de tomada de áudio.</li> </ul> |
| Som distorcido                      | Está a ser utilizada outra fonte<br>de áudio                                | <ul> <li>Remova todas as obstruções entre o Soundbar e o utilizador.</li> <li>Confirme que a ficha de entrada de linha de áudio se encontra totalmente inserida na tomada da fonte de áudio.</li> <li>Diminua o volume da fonte de áudio.</li> <li>Rode o botão de Alimentação/Volume do Soundbar no sentido contrário aos dos ponteiros do relógio até um nível som mais reduzido.</li> <li>Limpe e volte a ligar a ficha de entrada de linha de áudio.</li> </ul>                                                                                                    |
| Reprodução de som sem<br>equilíbrio | O som é reproduzido apenas<br>por um dos lados do Soundbar                  | <ul> <li>Remova todas as obstruções entre o Soundbar e o utilizador.</li> <li>Confirme que a ficha de entrada de linha de áudio se encontra totalmente inserida na tomada da placa de som ou da fonte de áudio.</li> <li>Coloque todos os controlos de equilíbrio de áudio (E-D) no nível médio.</li> <li>Limpe e volte a ligar a ficha de entrada de linha de áudio.</li> <li>Verifique se a placa de som do computador apresenta erros.</li> <li>Teste o Soundbar utilizando outra fonte de áudio (Por exemplo: leitor de CD portátil, leitor de MP3).</li> </ul>                                                                                                    |
| Volume baixo                        | O volume é demasiado baixo                                                  | <ul> <li>Remova todas as obstruções entre o Soundbar e o utilizador.</li> <li>Rode o botão de Alimentação/Volume do Soundbar no sentido dos ponteiros do relógio até ao nível de som máximo.</li> <li>Coloque todos os controlos de volume do Windows no nível máximo.</li> <li>Aumente o volume da aplicação de áudio.</li> <li>Teste o Soundbar utilizando outra fonte de áudio (Por exemplo: leitor de CD portátil, leitor de MP3)</li> </ul>                                                                                                    |

# Anexo

# Manual do utilizador do monitor Dell™E1713S/E2013H/E2213H/E2313H

- Instruções de segurança
- Aviso da FCC (Apenas para os E.U.A) e outras informações de regulamentação
- Contactar a Dell

# AVISO: Instruções de segurança

AVISO: A utilização dos controlos, ajustes ou procedimentos diferentes dos especificados nesta documentação pode resultar em exposição a choques eléctricos, riscos eléctricos e/ou mecânicos.

Para obter informações acerca das instruções de segurança, consulte Guia de informações do produto.

## Aviso da FCC (Apenas para os E.U.A) e outras informações de regulamentação

Para consultar os avisos da FCC e outras informações de regulamentação, visite o website relativo à conformidade regulamentar em <u>www.dell.com\regulatory\_compliance</u>.

Este dispositivo está em conformidade com o Artigo 15° das Normas da FCC. O seu funcionamento está sujeito às duas condições seguintes:

(1) este dispositivo não pode causar interferências prejudiciais

(2) este dispositivo deverá aceitar quaisquer tipo de interferências recebidas, incluindo interferências que possam causar um funcionamento indesejado

## **Contactar a Dell**

Nos Estados Unidos: 800-WWW-DELL (800-999-3355).

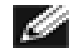

**NOTA**: Se não tiver ligação à Internet, poderá encontrar as informações de contacto na factura de compra, na embalagem do produto, no recibo de compra ou no catálogo de produtos Dell.

A Dell oferece várias opções de suporte e serviços on-line e por telefone. A disponibilidade varia por país e produto, e alguns serviços podem não estar disponíveis em sua área.

Para obter conteúdo de suporte do monitor online:

1. Visite www.dell.com/support/monitors.

Para entrar em contato com a Dell para assuntos de vendas, suporte técnico, ou serviço ao cliente:

- 1. Visite <u>support.dell.com</u>.
- 2. Confirme o seu país ou região no menu pendente **Escolher país/região** na parte inferior da página.
- 3. Clique em Contacte-nos no lado esquerdo do ecrã.
- 4. Seleccione o serviço apropriado ou clique no link de apoio de acordo com as suas necessidades.
- 5. Escolha o método mais conveniente para contactar a Dell.

## Monitor Dell™ E1713S/E2013H/E2213H/E2313H

# Definir a resolução do ecrã para 1280 x 1024 (para E1713S) ou 1600 x 900 (para E2013H) ou 1920 x 1080 (para E2213H/E2313H) (Máximo)

Para obter um desempenho ideal em sistemas operativos Microsoft Windows, defina a resolução do ecrã para **1280 x 1024** (para E1713S) ou **1600 x 900** (para E2013H) ou **1920 x 1080** (para E2213H/E2313H) efectuando os seguintes passos:

Em Windows Vista®, Windows® 7, Windows® 8:

1. Para Windows® 8 apenas, selecione o ícone da área de trabalho para trocar para a área de trabalho clássica.

2. Clique com o botão direito do mouse na área de trabalho e clique em Resolução de Tela.

3. Clique na lista suspensa de resolução da tela e selecione **1280 x 1024** (para E1713S) ou **1600 x 900** (para E2013H) ou **1920 x 1080** (para E2213H/E2313H).

4. Clique em **OK**.

Se a opção **1280 x 1024** (para E1713S) ou **1600 x 900** (para E2013H) ou **1920 x 1080** (para E2213H/E2313H) não for apresentada, poderá ser necessário actualizar a placa gráfica. Escolha o cenário abaixo que melhor descreve o sistema de computador que está a utilizar e siga as instruções

1: <u>Se possui um computador de secretária Dell™ ou um computador portátil Dell™ com acesso à Internet.</u>

2: Se não possui um computador de secretária, um computador portátil ou uma placa gráfica Dell™.

# Monitor Dell™E1713S/E2013H/E2213H/E2313H

# Se possui um computador de secretária Dell<sup>™</sup> ou um computador portátil Dell<sup>™</sup> com acesso à Internet

1. Visite<u>http://www.dell.com/support/monitors</u>, introduza o número da etiqueta de assistência e transfira o controlador mais recente para a sua placa gráfica.

2. Após a instalação da placa gráfica, tente novamente definir a resolução para **1280 x 1024** (para E1713S) ou **1600 x 900** (para E2013H) ou **1920 x 1080** (para E2213H/E2313H).

**NOTA:** Se não conseguir definir a resolução para **1280 x 1024** (para E1713S) ou **1600 x 900** (para E2013H) ou **1920 x 1080** (para E2213H/E2313H), contacte a Dellâ,¢ para obter informações acerca de placas gráficas que suportam estas resoluções.

## Monitor Dell™ E1713S/E2013H/E2213H/E2313H

# Se não possui um computador de secretária, um computador portátil ou uma placa gráfica Dell™

Em Windows Vista®, Windows® 7, Windows® 8:

- 1. Para Windows® 8 apenas, selecione o ícone da área de trabalho para trocar para a área de trabalho clássica.
- 2. Clique com o botão direito no ambiente de trabalho e clique em Personalizar.
- 3. Clique em Alterar as definições de visualização.
- 4. Clique em Definições avançadas.
- 5. Identifique o fabricante da sua placa gráfica na parte superior da janela (por exemplo, NVIDIA, ATI, Intel etc.).
- 6. Visite o website do fabricante da placa gráfica para obter o controlador actualizado (por exemplo, http://www.ATI.com OU http://www.NVIDIA.com ).

7. Após a instalação da placa gráfica, tente novamente definir a resolução para **1280 x 1024** (para E1713S) ou **1600 x 900** (para E2013H) ou **1920 x 1080** (para E2213H/E2313H).

NOTA: Se não conseguir definir a resolução para 1280 x 1024 (para E1713S) ou 1600 x 900 (para E2013H) ou 1920 x 1080 (para E2213H/E2313H), contacte o fabricante do seu computador ou considere adquirir uma placa gráfica que suporte a resolução de vídeo de 1280 x 1024 (para E1713S) ou 1600 x 900 (para E2013H) ou 1920 x 1080 (para E2213H/E2313H).